# **EM91 Series Development Kit**

>>

User Guide

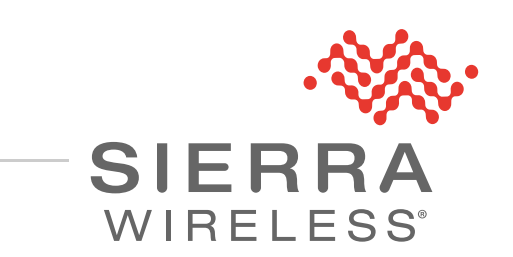

41113875 Rev 2

#### Important Notice

Due to the nature of wireless communications, transmission and reception of data can never be guaranteed. Data may be delayed, corrupted (i.e., have errors) or be totally lost. Although significant delays or losses of data are rare when wireless devices such as the Sierra Wireless modem are used in a normal manner with a well-constructed network, the Sierra Wireless modem should not be used in situations where failure to transmit or receive data could result in damage of any kind to the user or any other party, including but not limited to personal injury, death, or loss of property. Sierra Wireless accepts no responsibility for damages of any kind resulting from delays or errors in data transmitted or received using the Sierra Wireless modem, or for failure of the Sierra Wireless modem to transmit or receive such data.

#### Safety and Hazards

Do not operate the Sierra Wireless modem in areas where blasting is in progress, where explosive atmospheres may be present, near medical equipment, near life support equipment, or any equipment which may be susceptible to any form of radio interference. In such areas, the Sierra Wireless modem **MUST BE POWERED OFF**. The Sierra Wireless modem can transmit signals that could interfere with this equipment.

Do not operate the Sierra Wireless modem in any aircraft, whether the aircraft is on the ground or in flight. In aircraft, the Sierra Wireless modem **MUST BE POWERED OFF**. When operating, the Sierra Wireless modem can transmit signals that could interfere with various onboard systems.

Note: Some airlines may permit the use of cellular phones while the aircraft is on the ground and the door is open. Sierra Wireless modems may be used at this time.

The driver or operator of any vehicle should not operate the Sierra Wireless modem while in control of a vehicle. Doing so will detract from the driver or operator's control and operation of that vehicle. In some states and provinces, operating such communications devices while in control of a vehicle is an offence.

Liability The information in this manual is subject to change without notice and does not represent a commitment on the part of Sierra Wireless. SIERRA WIRELESS AND ITS AFFILIATES SPECIFICALLY DISCLAIM LIABILITY FOR ANY AND ALL DIRECT, INDIRECT, SPECIAL, GENERAL, INCIDENTAL, CONSEQUENTIAL, PUNITIVE OR EXEMPLARY DAMAGES INCLUDING, BUT NOT LIMITED TO, LOSS OF PROFITS OR REVENUE OR ANTICIPATED PROFITS OR REVENUE ARISING OUT OF THE USE OR INABILITY TO USE ANY SIERRA WIRELESS PRODUCT, EVEN IF SIERRA WIRELESS AND/OR ITS AFFILIATES HAS BEEN ADVISED OF THE POSSIBILITY OF SUCH DAMAGES OR THEY ARE FORESEEABLE OR FOR CLAIMS BY ANY THIRD PARTY.

Notwithstanding the foregoing, in no event shall Sierra Wireless and/or its affiliates aggregate liability arising under or in connection with the Sierra Wireless product, regardless of the number of events, occurrences, or claims giving rise to liability, be in excess of the price paid by the purchaser for the Sierra Wireless product.

# **Patents** This product may contain technology developed by or for Sierra Wireless Inc. This product includes technology licensed from QUALCOMM®. This product is manufactured or sold by Sierra Wireless Inc. or its affiliates under one or more patents licensed from InterDigital Group and MMP Portfolio Licensing.

#### **Copyright** ©2021 Sierra Wireless. All rights reserved.

**Trademarks** Sierra Wireless<sup>®</sup>, AirPrime<sup>®</sup>, AirLink<sup>®</sup>, AirVantage<sup>®</sup> and the Sierra Wireless logo are registered trademarks of Sierra Wireless, Inc.

Windows<sup>®</sup> and Windows Vista<sup>®</sup> are registered trademarks of Microsoft Corporation.

 $\mathsf{QUALCOMM}^{\texttt{®}}$  is a registered trademark of  $\mathsf{QUALCOMM}$  Incorporated. Used under license.

Other trademarks are the property of their respective owners.

#### Contact Information

| ו | Sales information and technical support, including warranty and returns | Web: sierrawireless.com/company/contact-us/<br>Global toll-free number: 1-877-687-7795<br>6:00 am to 6:00 pm PST |  |
|---|-------------------------------------------------------------------------|----------------------------------------------------------------------------------------------------|--|
|   | Corporate and product information                                       | Web: sierrawireless.com                                                                                          |  |

#### Revision History

| Revision<br>number | Release<br>date | Changes                                                                                                    |
|--------------------|-----------------|----------------------------------------------------------------------------------------------------|
| 1.0                | June 5, 2020    | Creation                                                                                                    |
| 1.1                | July 3, 2020    | Added Section 2.2.4 Kit Components List<br>Updated Figure 41. Heatsink Assembly                                                                                        |
| 2                  | July 28, 2021   | Added Section 1.2 Development Kit Components and Setup                                                                                                    |
|                    |                 | Updated all Chapter 2 General Description topics/tables                                                                                                    |
|                    |                 | Removed Section 2.1 RoHS Compliance                                                                                                    |
|                    |                 | Updated Section 3.1 Power Tree                                                                                                    |
|                    |                 | Replaced Section 3.2 Power Source with 3.2 Power Supply; added 3.2.1 Selecting the Power Supply and 3.2.2 Connecting the Power Supply                                  |
|                    |                 | Updated all Chapter 5 Host Interface topics                                                                                                    |
|                    |                 | Updated all Chapter 6 SIM Interface topics                                                                                                    |
|                    |                 | Removed Debug chapter                                                                                                    |
|                    |                 | Renamed Chapter 7 System I/O to Control Signals and Indicators, updated all topics                                                                                     |
|                    |                 | Updated Section 8.1 5G NR Sub-6/LTE/3G/GNSS, removed mmWave topic, added Section 8.2 RF Performance                                                                    |
|                    |                 | Split Appendix topics into separate appendices: Appendix A Abbreviations, Appendix B References (updated B.1 Sierra Documents), Appendix C Schematics and PCA Drawing. |

# >>> Contents

| Introduction                             |
|------------------------------------------|
| Overview                                 |
| Development Kit Components and Setup     |
| Components List                          |
| Setup                                    |
| General Description                      |
| DevKit                                   |
| Block Diagram                            |
| Board Overview                           |
| Jumpers                                  |
| Switches                                 |
| Test Points                              |
| Power                                    |
| Power Tree                               |
| Power Supply                             |
| Selecting the Power Supply               |
| Connecting the Power Supply              |
| M.2 Connector                            |
| Host Interface                           |
| USB Interface Selection                  |
| PCIe Interface Selection 24              |
| CIM Interface                            |
|                                          |
| DevKit SIM Selection                     |
| Host Device SIM Selection (PCIe only) 26 |

| Control Signals and Indicators2 | 7 |
|---------------------------------|---|
| Buttons                         | 7 |
| Module Reset                    | 7 |
| PCIe Reset                      | 7 |
| LEDs 2                          | 8 |
| RF Ports                        | 9 |
| 5G NR Sub-6/LTE/3G/GNSS 2       | 9 |
| RF Performance                  | 9 |
| Thermal                         | 1 |
| Abbreviations                   | 2 |
| References                      | 3 |
| Sierra Documents                | 3 |
| Schematics and PCA Drawing      | 4 |

# List of Figures

| Figure 1-1: Development Kit Contents.    9                            |
|-----------------------------------------------------------------------|
| Figure 1-2: Custom USB Type-C Cable                                   |
| Figure 1-3: DevKit Assembly—Overview    10                            |
| Figure 1-4: Device Manager—Enumerated Ports    12                     |
| Figure 2-1: Block Diagram    13                                       |
| Figure 2-2: DevKit (Top View)         14                              |
| Figure 2-3: DevKit (Bottom View)    14                                |
| Figure 2-4: Jumper Locations    15                                    |
| Figure 2-5: Switch Locations    17                                    |
| Figure 2-6: Test Points—CN400         18                              |
| Figure 2-7: Test Points—CN402                                         |
| Figure 2-8: Test Points—CN416         18                              |
| Figure 3-1: DevKit Power Supplies Tree    19                          |
| Figure 3-2: Power Supply Configuration    20                          |
| Figure 5-1: Connect Host via USB.    23                               |
| Figure 5-2: Jumper for USB 23                                         |
| Figure 5-3: SW401 Setting for USB                                     |
| Figure 5-4: Connect Host via PCIe    24                               |
| Figure 5-5: SW401 Setting for PCIe 24                                 |
| Figure 5-6: External Pull-up for PCIE_PERST_N 25                      |
| Figure 5-7: Side Effect of the LED Driver to PCIe Sideband Signals    |
| Figure 6-1: SIM Selector Configuration for use with DevKit SIM socket |
| Figure 6-2: SIM Selector Configuration for use with Host device SIM   |
| Figure 7-1: Module Reset Button                                       |
| Figure 7-2: PCIe Reset Button                                         |
| Figure 7-3: LEDs                                                      |
| Figure 8-1: RF Connectors         29                                  |
| Figure 8-2: Antenna Positioning—Optimal Performance    30             |
| Figure 8-3: Antenna Positioning—Good Performance                      |
| Figure 9-1: EM9190 Heatsink 31                                        |

| Figure 9-2: Heatsink Assembly . |  | 1 |
|---------------------------------|--|---|
|---------------------------------|--|---|

# List of Tables

| Table 1-1: USB Cable Types—Effect on Transfer Rate | 12 |
|----------------------------------------------------|----|
| Table 2-1: Jumpers                                 | 15 |
| Table 2-2: Switch Settings                         | 16 |
| Table 2-3: CN400.         CN400.                   | 18 |
| Table 2-4: CN402                                   | 18 |
| Table 2-5: CN416.         CN416.                   | 18 |
| Table 3-1: Power Supply Configurations             | 20 |
| Table 7-1: Logic State Indicator LEDs              | 28 |
| Table A-1: Abbreviations and Definitions.          | 32 |
| Table C-1: ECAD Drawing.                           | 34 |

### >> 1: Introduction

### 1.1 Overview

This document describes the EM91 Series Development Kit (Part #6001349) and how to use it with EM91 series embedded modules (EM9190, EM9191 and EM7690) for application development and testing.

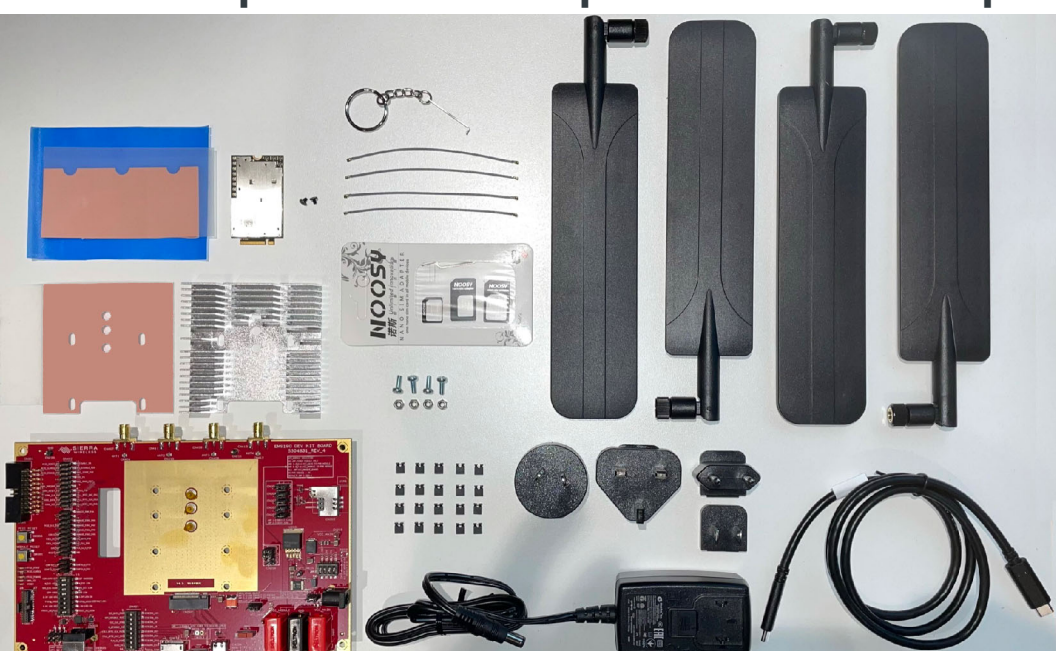

### **1.2 Development Kit Components and Setup**

Figure 1-1: Development Kit Contents

#### 1.2.1 Components List

For a detailed list of EM91 Development Kit components, refer to the printed quick reference included with the kit ([3] EM919x/EM7690 Development Kit Quick Reference (Doc# 5306360), also available for download at source.sierrawireless.com).

Note that the kit includes a custom, orientation-independent USB Type-C cable (cable type AX2).

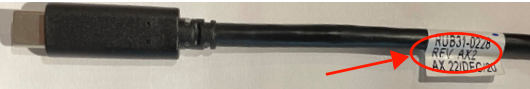

Figure 1-2: Custom USB Type-C Cable

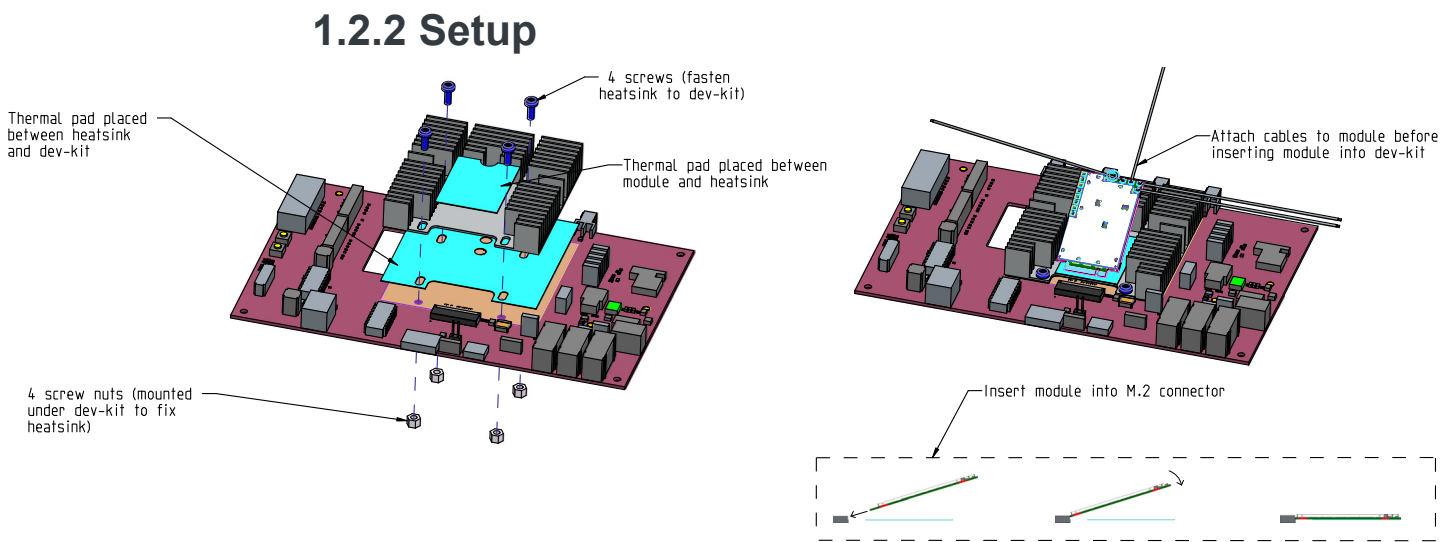

Figure 1-3: DevKit Assembly—Overview

To assemble the DevKit:

1. Remove the protective orange film from the heatsink position pegs.

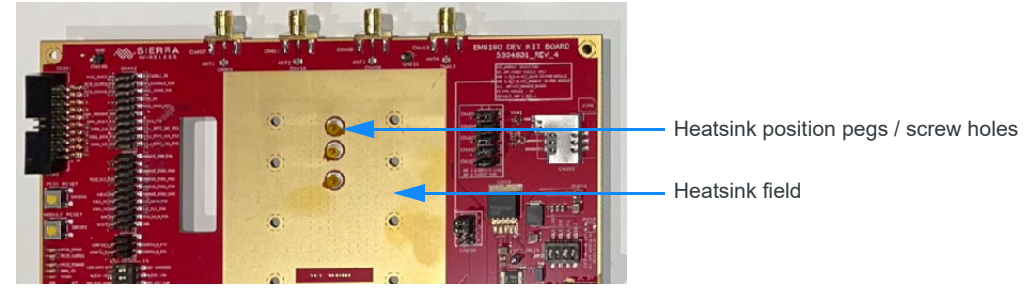

2. Remove the backing from the heatsink thermal pad and position the pad (pink side up, white (tacky) side down) on the DevKit's heatsink field.

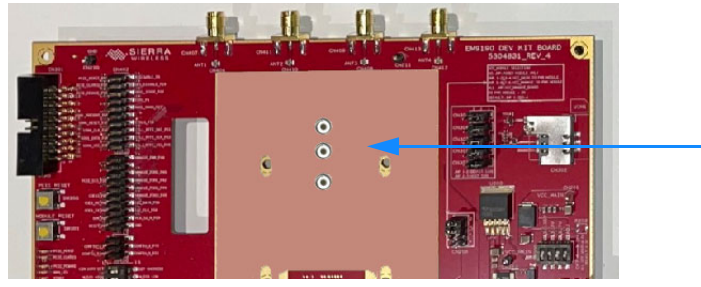

- **3.** Place the heatsink on the thermal pad.
- 4. Use the four Phillips screws and locking nuts to secure the heatsink on the DevKit.

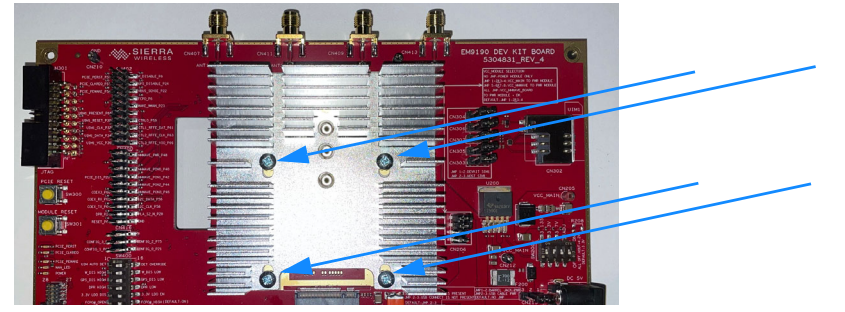

5. Place a module thermal pad (pink side up, white (tacky) side down) on the heatsink.

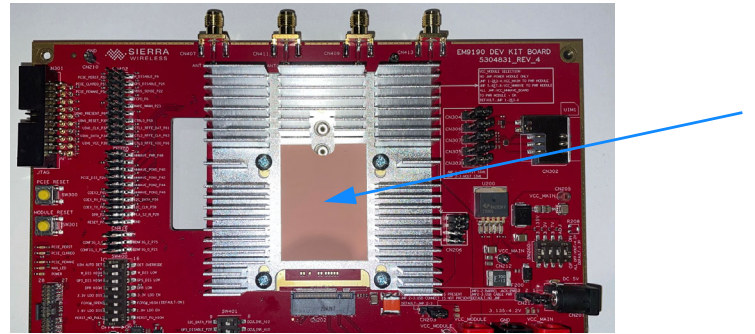

6. Attach MHF4 cables to the module's AUX, MIMO2, MIMO1, and MAIN RF connectors.

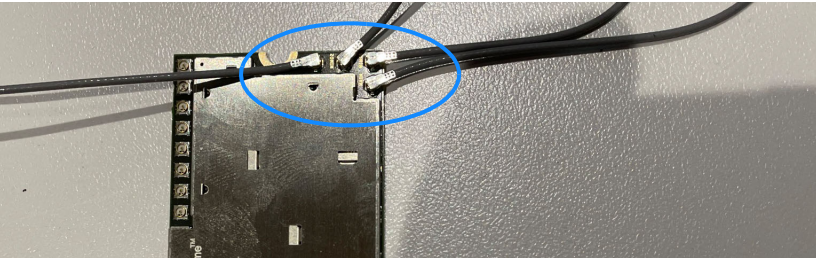

**7.** Insert the module at a 25° angle into the DevKit's M.2 connector, rotate down, and push fully into the connector, then secure the module with an M2 screw.

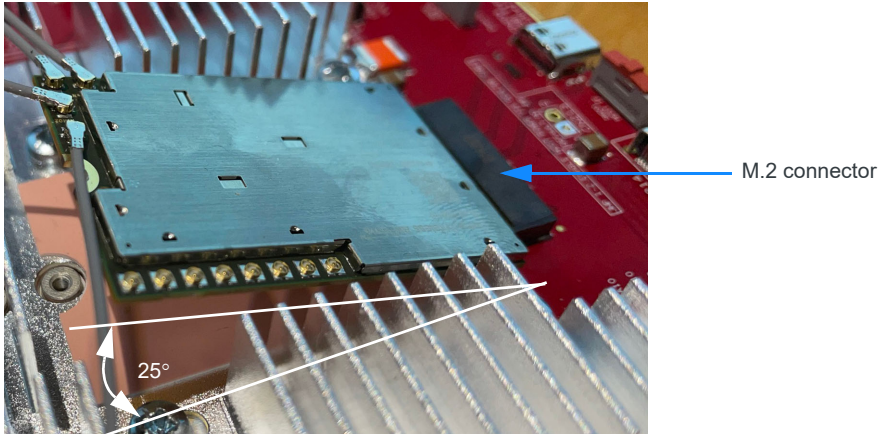

 Connect the MHF4 cables to the DevKit's RF connectors. See 5G NR Sub-6/LTE/3G/ GNSS on page 29.

(Note—Cables are colored for illustrative purposes. Cable routing will depend on cable length—minimize tension to avoid accidental disconnection.)

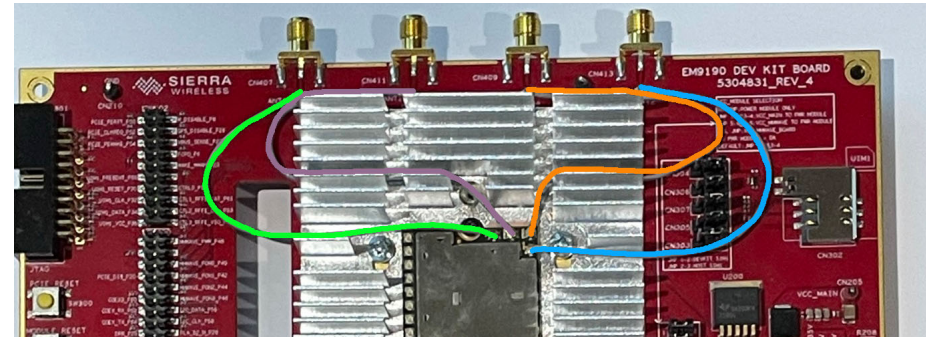

- **9.** Select the appropriate host interface—see USB Interface Selection on page 23/PCIe Interface Selection on page 24.
- **10.** Make sure the appropriate SIM source is selected—see DevKit SIM Selection on page 26/Host Device SIM Selection (PCIe only) on page 26.
- **11.** Connect the four paddle antennas to the DevKit's SMA connectors—see RF Performance on page 29.
- **12.** Download and install the USB drivers, available from the module page at source.sierrawireless.com, in the "Software download" section:
  - Windows—Click the Windows drivers link to go to the latest drivers page.
  - · Linux—Click the MBPL link to go to the latest package page.
- 13. Select and connect an appropriate power supply—see Power Supply on page 20.
- 14. If not already connected to supply power, use the custom USB Type-C to C cable (included with the DevKit) to connect the DevKit to the computer.

When the DevKit is connected to the computer by the USB cable, the EM91 series module enumerates two ports—for example, in Windows Device Manager, the ports enumerate under as a COM port (Sierra Wireless DM Port) and Modem (Sierra Wireless WWAN Modem). The Modem is used to access the module to enter AT commands.

| 📕 Device Manager                  |  | × |
|-----------------------------------|--|---|
| File Action View Help             |  |   |
| 🔶 🏟 📰 🛛 🖬 💭                       |  |   |
| > Mice and other pointing devices |  | ^ |
| 🗸 📲 Modems                        |  |   |
| 📲 Sierra Wireless WWAN Modem      |  |   |
| > 🛄 Monitors                      |  |   |
| > P Network adapters              |  |   |
| > Portable Devices                |  |   |
| Ports (COM & LPT)                 |  |   |
| Communications Port (COM1)        |  |   |
| 🛱 Sierra Wireless DM Port (COM3)  |  |   |
| > Print queues                    |  | ~ |

Figure 1-4: Device Manager—Enumerated Ports

#### Table 1-1: USB Cable Types — Effect on Transfer Rate

| Туре                     | <b>Correct Orientation</b>              | Incorrect Orientation |  |
|--------------------------|-----------------------------------------|-----------------------|--|
| Standard USB Type-A to C | USB3.1 (Superspeed+)                    | USB2.0 (High speed)   |  |
| Standard USB Type-C to C | USB3.1 (Superspeed+) Does not enumerate |                       |  |
| Custom USB Type-C to C   | USB3.1 (Superspeed+)                    |                       |  |

**Important:** The USB interface supports USB3.1 Superspeed+ transfer rate when an appropriate cable is correctly oriented.

The custom USB Type-C to C cable included with the DevKit is recommended—this cable works regardless of the cable orientation.

If a standard USB Type-C to C or USB Type-A to C cable is used (not included with the DevKit), make sure it is correctly oriented:

• Standard USB Type-C to C—If the USB COM port does not enumerate, unplug the connector from the DevKit, change the orientation (turn over), and re-insert.

• Standard USB Type-A to C—If the USB COM port is limited to USB2.0 speeds, unplug the connector from the DevKit, change the orientation (turn over), and re-insert. (To check the port speed, use a test application like USBtreeview or similar.)

# >>> 2: General Description

This chapter describes the DevKit, identifying interfaces, jumpers, switches, and test points.

The default jumper and switch settings described in this chapter illustrate the quick setup of the DevKit for the following 'normal' use case:

- · DevKit and EM91 series module powered by the supplied AC adapter
- USB host interface (connected to a computer via the supplied custom USB Type-C to C cable)
- · SIM installed in the DevKit SIM holder

### 2.1 DevKit

The DevKit exposes the EM91 series embedded module's many interfaces, available on the M.2 connector, enabling users to accelerate development and integration of the module into host platforms.

### 2.1.1 Block Diagram

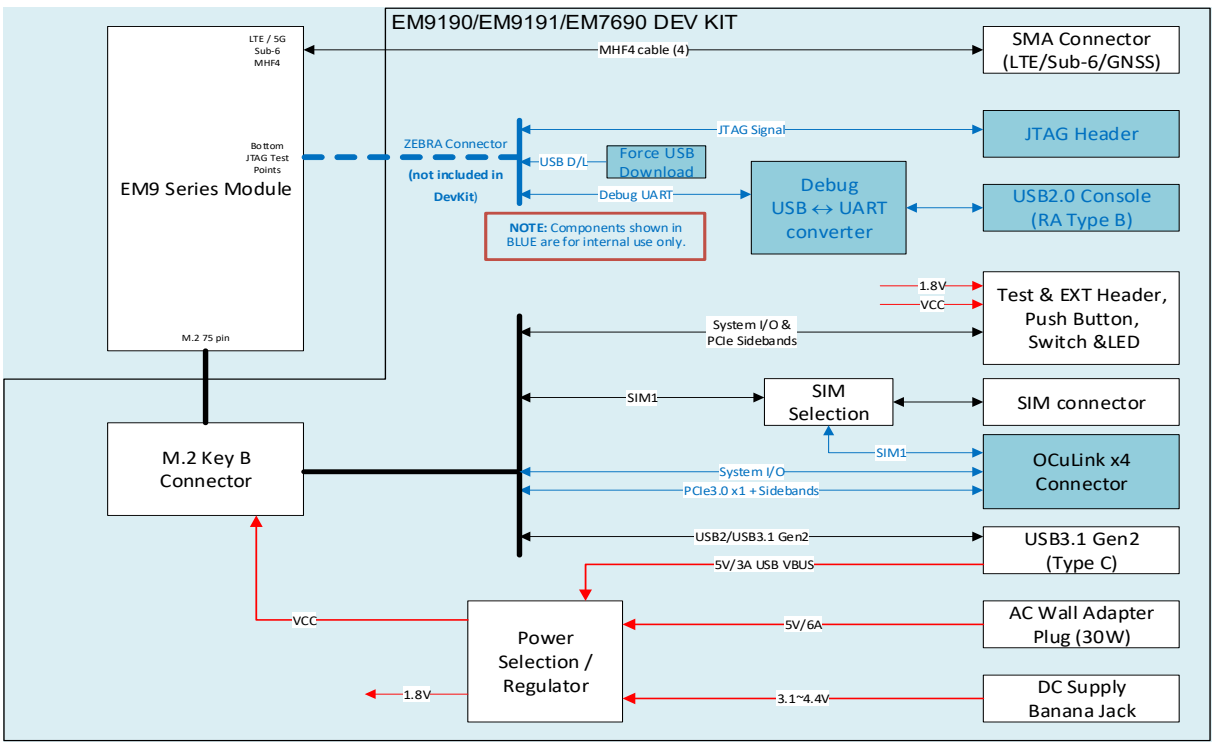

Figure 2-1: Block Diagram

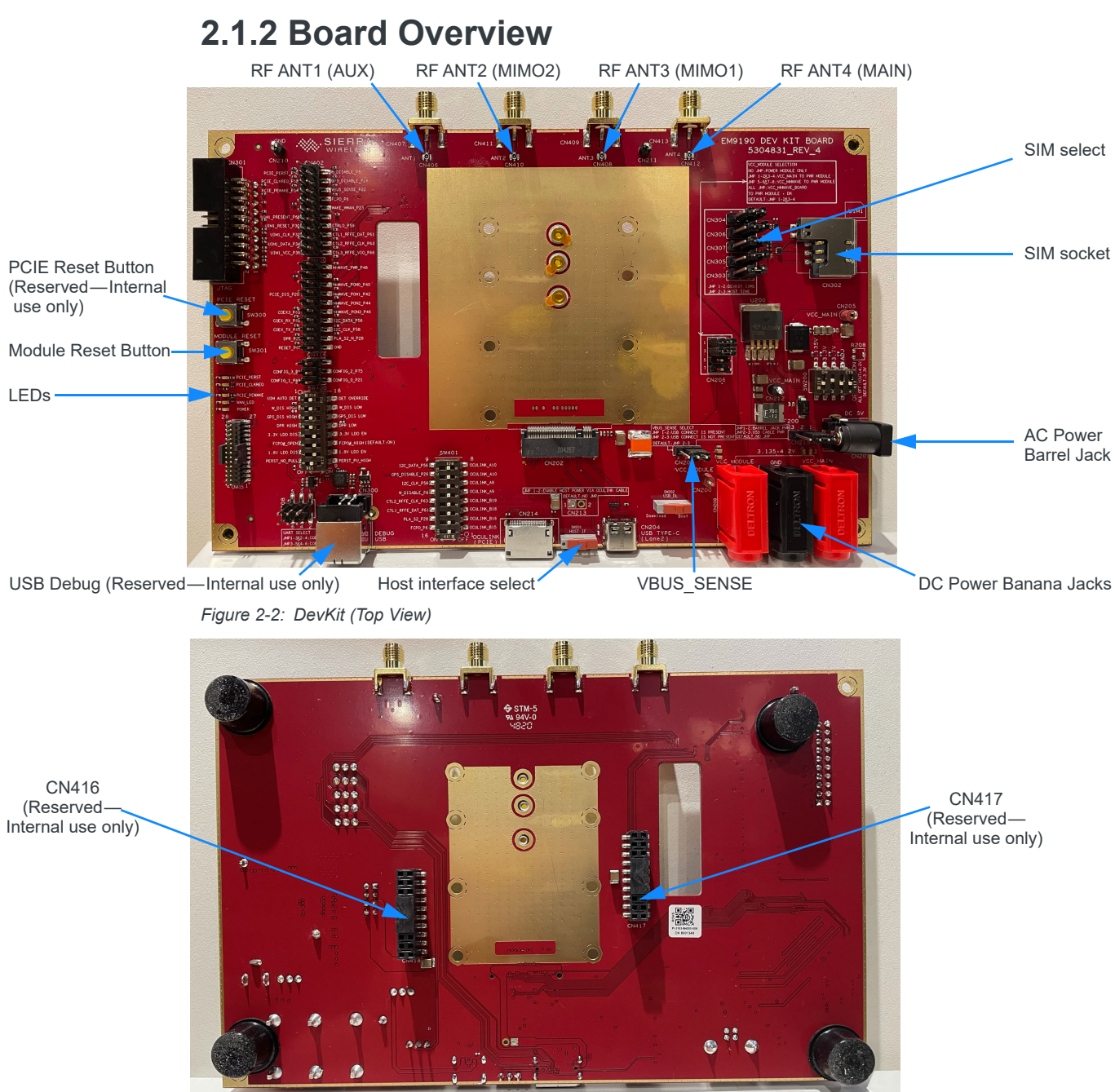

Figure 2-3: DevKit (Bottom View)

### 2.1.3 Jumpers

The DevKit includes the following jumpers:

#### Table 2-1: Jumpers

| Connector        | onnector Jump Description                                                              |                                                                                                    | Connector(s) used for selected function                                                                 | Default<br>Configuration |  |  |  |
|------------------|----------------------------------------------------------------------------------------|----------------------------------------------------------------------------------------------------|----------------------------------------------------------------------------------------------------|--------------------------|--|--|--|
|                  | Pins 1–2                                                                               | VBUS provided by USB connection                                                                     | CN204 (USB TYPE-C)                                                                                      | Pins 1–2                 |  |  |  |
| CN203            | Pins 2–3                                                                               | VBUS provided by VCC_Module                                                                         | Depends on VCC_Module source                                                                            |                          |  |  |  |
| CN206<br>(PWR IN | No jump                                                                                | VCC_MAIN (selected using C215) powers<br>the DevKit only, and VCC_MODULE<br>powers the module only. | <ul> <li>VCC_MAIN depends<br/>on CN215 selection.</li> <li>VCC_MODULE:<br/>CN208 &amp; CN209</li> </ul> | Pins 1–2 & 3–4           |  |  |  |
| SELECT)          | Pins 1–2 & 3–4       VCC_MAIN (selected using C215) powers the DevKit and module.      |                                                                                                    | Depends on CN215 selection.                                                                             |                          |  |  |  |
|                  | Note: Do not put jumpers on pins 5–6 or 7–8. These pins are reserved for internal use. |                                                                                                    |                                                                                                    |                          |  |  |  |
|                  | No jump                                                                                | DevKit power provided by banana plugs<br>(e.g. bench power supply)                                  | CN207 (VCC_MAIN)                                                                                        |                          |  |  |  |
| CN215            | Pins 1–2                                                                               | DevKit power provided by AC adapter                                                                 | CN201 (DC_5V)                                                                                           | Pins 1–2                 |  |  |  |
|                  | Pins 2–3                                                                               | DevKit power provided by USB                                                                        | CN204 (USB_TYPE-C)                                                                                      |                          |  |  |  |
| 01000 01007      | Pins 1–2                                                                               | DevKit SIM                                                                                          | CN302 (SIM socket)                                                                                      | Dine 4 0                 |  |  |  |
| CN303~CN307      | Pins 2–3                                                                               | Host SIM                                                                                            | CN214 (OCULINK (PCIE))                                                                                  | F1115 1-2                |  |  |  |
| CNI209           | Pins 1-3 & 2-4                                                                         | Debug USB used for COEX                                                                             | Percented for internal use                                                                              | Not jumpered             |  |  |  |
| CIN3U8           | Pins 3–5 & 4–6                                                                         | Debug USB used for Console                                                                          | Reserved for internal use                                                                               |                          |  |  |  |

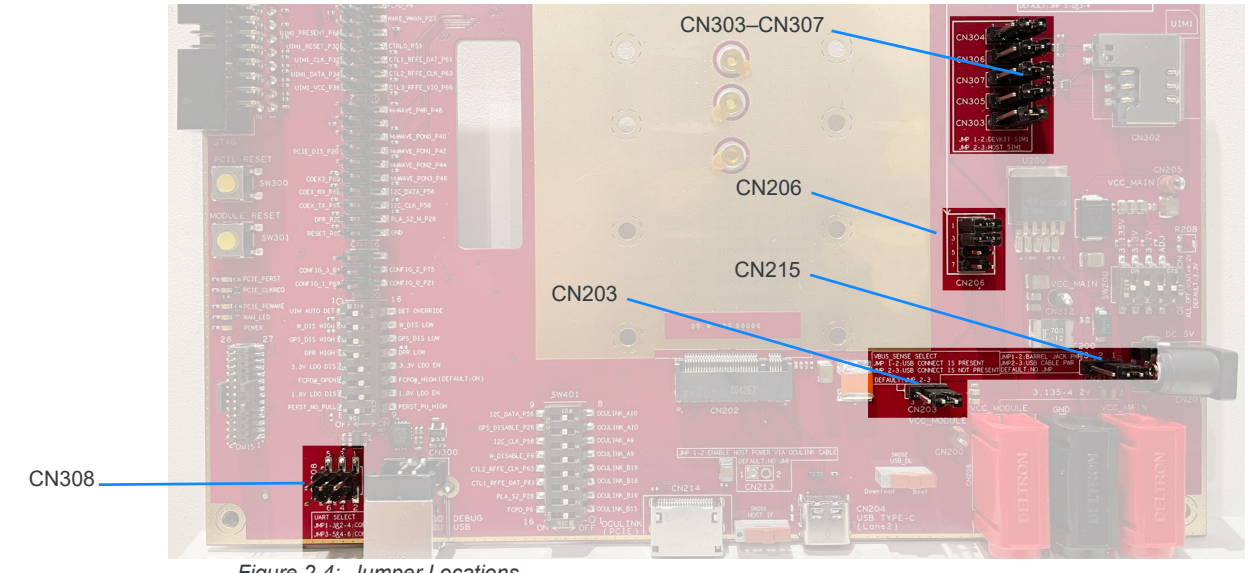

Figure 2-4: Jumper Locations

#### 2.1.4 Switches

The DevKit includes the following switches:

#### Table 2-2: Switch Settings

| Component Switch Default Operation |                       | Operation                                        | Description      |                                                                                                    |  |  |
|------------------------------------|-----------------------|--------------------------------------------------|------------------|----------------------------------------------------------------------------------------------------|--|--|
|                                    | 1                     | Off                                              | 3.135 V          | Select voltage for EM module (if the selected power supply is the AC adapter or                                             |  |  |
| SW200                              | 2                     | On                                               | 3.3 V            | If all dipswitches are OFF, voltage is 4.4 V.                                                                               |  |  |
| 300200                             | 3 Off 3.7 V           | Important: Do not set more than one disswitch ON |                  |                                                                                                    |  |  |
|                                    | 4                     | Off                                              | ADJ (Adjustable) | inportant. Do not set more than one upswitch ON.                                                                            |  |  |
| SW201                              | Host interface switch |                                                  | 1                | Select the host interface. Slide switch toward PCIe connector (CN214) or USB connector (CN204).                             |  |  |
| SW202                              | Boot mod              | le switch                                        |                  | Reserved for internal use. Do not use.                                                                                      |  |  |
| SW300                              | Button sw             | vitch                                            |                  | Reserved for internal use. Do not use.                                                                                      |  |  |
| SW301                              | Button switch         |                                                  |                  | Reset module                                                                                                    |  |  |
|                                    | 1                     | Off                                              | SIM1_DETECT      | On—Ignore SIM1; Off—Normal mode                                                                                             |  |  |
|                                    | 2                     | Off                                              | W_DISABLE_N      | On—RF off; Off—RF active                                                                                                    |  |  |
|                                    | 3                     | Off                                              | GPS_DISABLE_N    | On—GPS disabled; Off—GPS enabled                                                                                            |  |  |
|                                    | 4                     | Off                                              | DPR              | On—Logic low; Off—Logic high<br>For details, refer to [1] EM919X/EM7690 Product Technical Specification<br>(Doc# 41113174). |  |  |
| SW400                              | 5                     | On                                               | 3.3V LDO Enable  | On—Enable 3.3V LDO; Off—Disable 3.3V LDO                                                                                    |  |  |
|                                    | 6                     | On                                               | FCPO_N           | On—Power on module; Off—Power off module                                                                                    |  |  |
|                                    | 7                     | On                                               | 1.8V LDO Enable  | On—Enable 1.8V; Off—Disable 1.8V                                                                                            |  |  |
|                                    |                       |                                                  |                  | On—Pulls PCIE_PERST_N (PCIe Reset) signal high; Off—No pull (host controls PCI_PERST_N)                                     |  |  |
|                                    | δ                     | ΟΠ                                               | PUIE_PERSI_N     | <i>Note:</i> If measuring sleep power consumption, set SW400 dipswitch 8 to OFF ("PERST_NO_PULL").                          |  |  |

| Table 2-2: | Switch | Settings | (Continued) |
|------------|--------|----------|-------------|
|------------|--------|----------|-------------|

| Component | Switch | Default | Operation                | Description                                                                           |
|-----------|--------|---------|--------------------------|---------------------------------------------------------------------------------------|
| SW401     | 1      | Off     | OCuLink B15 selection    | On—Connect to FCPO_N; Off—NC                                                          |
|           | 2      | Off     | OCuLink B16<br>selection | On—Connect to PLA_S2; Off—NC                                                          |
|           | 3      | Off     | OCuLink B18<br>selection | On—Connect to ANT_CTL1/RFFE_DAT; Off—NC                                               |
|           | 4      | Off     | OCuLink B19<br>selection | On—Connect to ANT_CTL2/RFFE_CLK; Off—NC                                               |
|           | 5      | Off     | OCuLink A9<br>selection  | On—Connect to W_DISABLE_N; Off—NC                                                     |
|           |        |         |                          | <i>Note:</i> Switches 5 and 6 are mutually exclusive. Only one can be ON at any time. |
|           | 6      | Off     |                          | On—Connect to I2C_CLK; Off—NC                                                         |
|           |        |         |                          | <i>Note:</i> Switches 5 and 6 are mutually exclusive. Only one can be ON at any time. |
|           | 7      | Off     | OCuLink A10<br>selection | On—Connect to GPS_DISABLE_N; Off—NC                                                   |
|           |        |         |                          | <i>Note:</i> Switches 7 and 8 are mutually exclusive. Only one can be ON at any time. |
|           |        | <i></i> |                          | On—Connect to I2C_DATA; Off—Off—NC                                                    |
|           | ð      | Οπ      |                          | <i>Note:</i> Switches 7 and 8 are mutually exclusive. Only one can be ON at any time. |

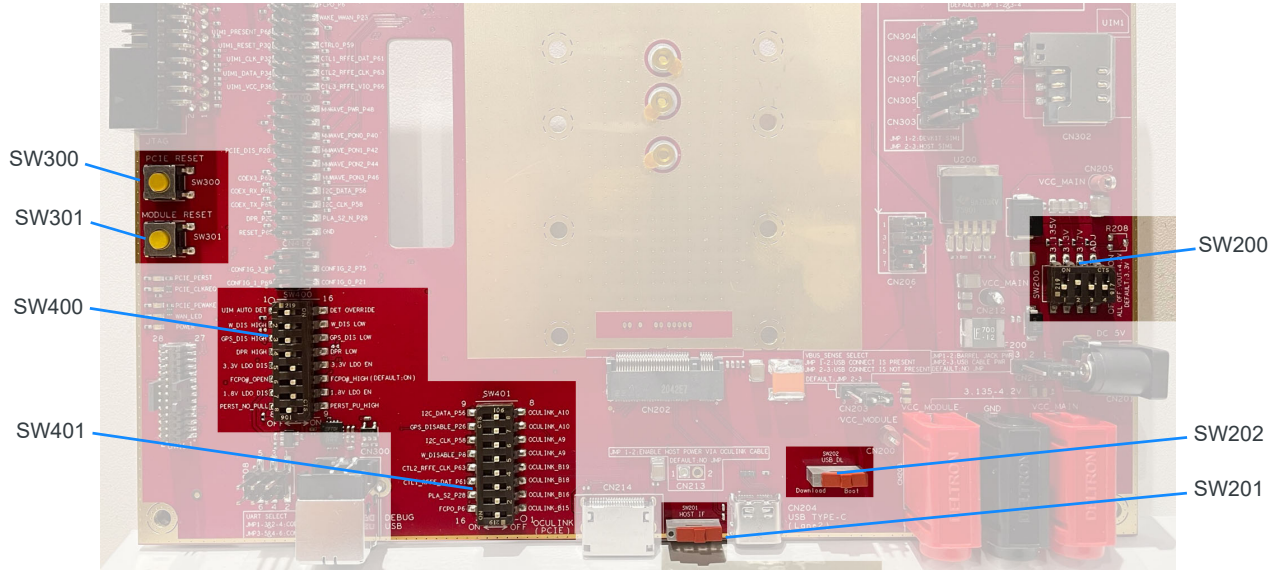

Figure 2-5: Switch Locations

#### 2.1.5 Test Points

The DevKit provides the following test points:

Table 2-3: CN400

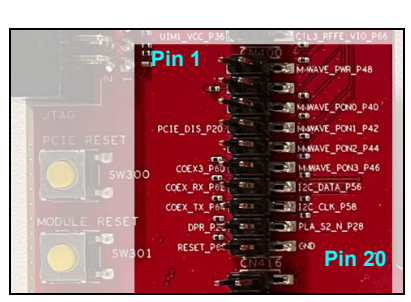

Figure 2-6: Test Points-CN400

| Description  | Pin # |
|--------------|-------|
| NC           | 1     |
| VCC_1V8      | 3     |
| NC           | 5     |
| PCIE_DIS_P20 | 7     |
| NC           | 9     |
| COEX3_P60    | 11    |
| COEX_RX_P62  | 13    |
| COEX_TX_P64  | 15    |
| DPR_P25      | 17    |
| RESET_N_P67  | 19    |

| Pin # | Description     |
|-------|-----------------|
| 2     | MMWAVE_PWR_P48  |
| 4     | NC              |
| 6     | MMWAVE_PON0_P40 |
| 8     | MMWAVE_PON1_P42 |
| 10    | MMWAVE_PON2_P44 |
| 12    | MMWAVE_PON3_P46 |
| 14    | I2C_DATA_P56    |
| 16    | I2C_CLK_P58     |
| 18    | PLA_S2_N_P28    |
| 20    | GND             |

Description

FCPO N P6

ANT\_CTL0\_P59

NC

W\_DISABLE\_N\_P8

VBUS\_SENSE\_P22

GPS\_DISABLE\_N\_P26

WAKE\_ON\_WWAN\_P23

ANT\_CTL1/RFFE\_DAT\_P61

ANT\_CTL2/RFFE\_CLK\_P63

ANT\_CTL3/RFFE\_VIO\_P65

Pin #

2

6

8

10

12

14

16 18

20

#### Table 2-4: CN402

| 6                                                                                           | . <b>1</b> 19 Ala | SIERRA             |
|---------------------------------------------------------------------------------------------|-------------------|--------------------|
| N301                                                                                        | PCIE_PERST_PAG    | 02<br>MADISABLE_P8 |
|                                                                                             | PCTE_PEWAKE_PSA   | TO PERSONNEL P22   |
| 1<br>1<br>1<br>1<br>1<br>1<br>1<br>1<br>1<br>1<br>1<br>1<br>1<br>1<br>1<br>1<br>1<br>1<br>1 | UIMI_CLK_P32      | CTLL_RFFE_DAT_P61  |
| H N                                                                                         |                   | M-WAVE_PWR_P48     |
| PCIE RESET                                                                                  | COEX3_P60         | ANNAVE_PONI_P42    |

Figure 2-7: Test Points—CN402

| Description       | Pin # |
|-------------------|-------|
| PCIE_PERST_N_P50  | 1     |
| PCIE_CLKREQ_N_P52 | 3     |
| PCIE_PEWAKE_N_P54 | 5     |
| VCC_MODULE        | 7     |
| NC                | 9     |
| UIM1_PRESENT_P66  | 11    |
| UIM1_RESET_P30    | 13    |
| UIM1_CLK_P32      | 15    |
| UIM1_DATA_P34     | 17    |
| UIM1_VCC_P36      | 19    |

#### Table 2-5: CN416

| MODULE RESET                                                                                                    |             |              |
|----------------------------------------------------------------------------------------------------|-------------|--------------|
| AND AND AND AND AND AND AND AND AND AND                                                                         | DPR_P231    | PLA_S2_N_P28 |
| L SW301                                                                                                    | RESET_Pest  | GND .        |
|                                                                                                    | Din 6       | 416          |
|                                                                                                    | FILL O      |              |
| the second second second second second second second second second second second second second second second se | CONFIG_3_01 | CONFIG_2_P75 |
| PERSON POLE PERST                                                                                               | 2.0         |              |

| Description       | Pin # |
|-------------------|-------|
| PORT_CONFIG_0_P1  | 1     |
| PORT_CONFIG_2_P69 | 3     |
| NC                | 5     |

Pin #Description2PORT\_CONFIG\_1\_P754PORT\_CONFIG\_3\_P216NC

| Figure 2-8: | Test Points—CN416 |
|-------------|-------------------|
|-------------|-------------------|

### 

The DevKit provides multiple power inputs. This section presents guidelines for implementing different power inputs to EM91 series embedded modules.

#### 3.1 Power Tree

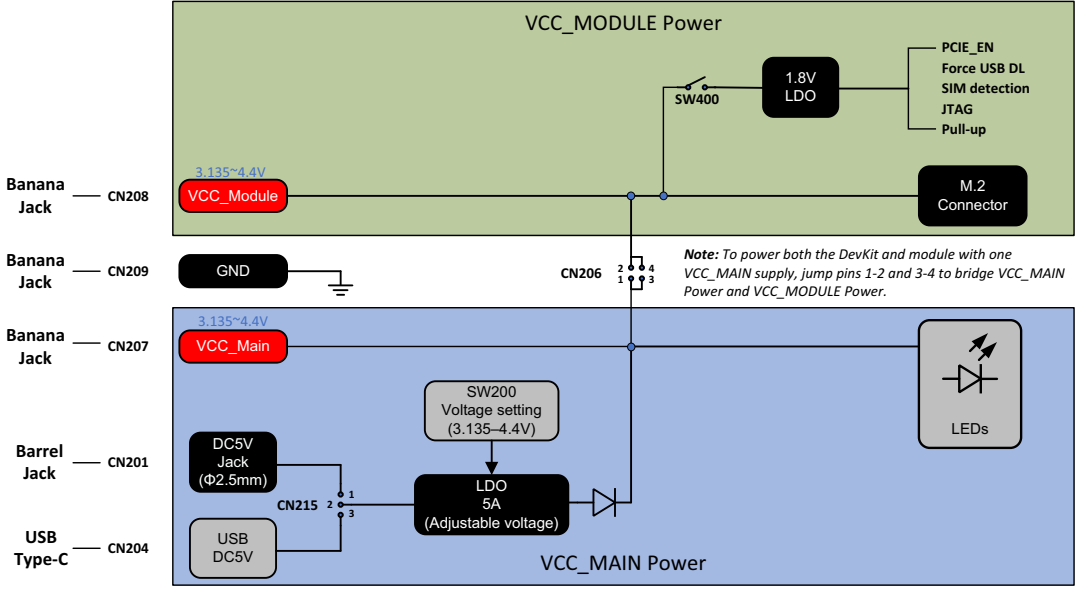

Figure 3-1: DevKit Power Supplies Tree

The DevKit supports several power supply options:

- VCC\_MAIN power:
  - · Barrel Jack (CN201), AC wall adapter, 5 V
  - USB (CN204), USB Type-C, 5 V
  - Banana Jack (CN207/CN209), 3.135-4.4 V
- VCC\_MODULE power:
  - Banana Jack (CN208/CN209), 3.135-4.4 V

Note: The DevKit board rev. 4 and earlier incorrectly indicates 4.2 V as the maximum voltage on the banana jacks. Newer boards indicate the correct maximum voltage—4.4 V.

CN206 can bridge VCC\_MAIN and VCC\_MODULE power, allowing a VCC\_MAIN source to power all DevKit components and the module. (Only one power source can be connected—CN207, CN201, or CN204.)

Warning: To avoid damage to the DevKit or module:

• DO NOT exceed the maximum voltage (4.4 V) when providing power via either banana jack (CN207, CN208).

• DO NOT connect two or more power sources to VCC\_MAIN power (when unbridged), or to the combined VCC\_MAIN and VCC\_MODULE power (when bridged).

For detailed power supply voltage requirements, refer to [1] EM919X/EM7690 Product Technical Specification (Doc# 41113174).

### 3.2 Power Supply

#### 3.2.1 Selecting the Power Supply

The DevKit and module can be powered by the same supply or by separate supplies. To configure the DevKit's power supplies, use the settings shown in Table 3-1.

Table 3-1: Power Supply Configurations

| Power Supply $\rightarrow$                                                                                                    |                                                                                            |                                                                                        | Banana                                          | Jacks                                                                                                    |  |
|----------------------------------------------------------------------------------------------------|--------------------------------------------------------------------------------------------|----------------------------------------------------------------------------------------|-------------------------------------------------|----------------------------------------------------------------------------------------------------|--|
| Powered<br>component(s) ↓                                                                                                    | USB (CN204)                                                                                | AC Adapter (CN201)                                                                     | VCC_MAIN (CN207)<br>+GND (CN209)                | VCC_MODULE(CN208)<br>+GND (CN209)                                                                                         |  |
| DevKit + Module                                                                                                    | CN215: Jump pins 2–3<br>CN206: Jump pins 1–2 & 3–4                                         | CN215: Jump pins 1–2<br>CN206: Jump pins 1–2 & 3–4                                     | CN215: No jumpers<br>CN206: Jump pins 1–2 & 3–4 | N/A                                                                                                    |  |
| DevKit only                                                                                                    | CN215: Jump pins 2–3<br>CN206: No jumpers                                                  | CN215: Jump pins 1–2<br>CN206: No jumpers                                              | CN215: No jumpers<br>CN206: No jumpers          | N/A                                                                                                    |  |
| Module only                                                                                                    | N/A                                                                                        | N/A                                                                                    | N/A                                             | CN206: No jumpers<br>Note: If measuring sleep<br>power consumption, set<br>SW400 dipswitch 8 to OFF<br>("PERST_NO_PULL"). |  |
| Typical use cases                                                                                                    | Firmware development, or<br>functional test scenarios that<br>do not require high current. | Certification/field tests where<br>current consumption<br>measurement is not required. | Current consumption measurement                 |                                                                                                    |  |
| <b>Important:</b> SW400 dipswitches 5 (3.3V LDO Enable), 6 (FCPO_N), and 7 (1.8V LDO Enable) must all be ON for full functionality. For details, see Table 2-2 on page 16, and Figure 3-1 on page 19. |                                                                                            |                                                                                        |                                                 |                                                                                                    |  |

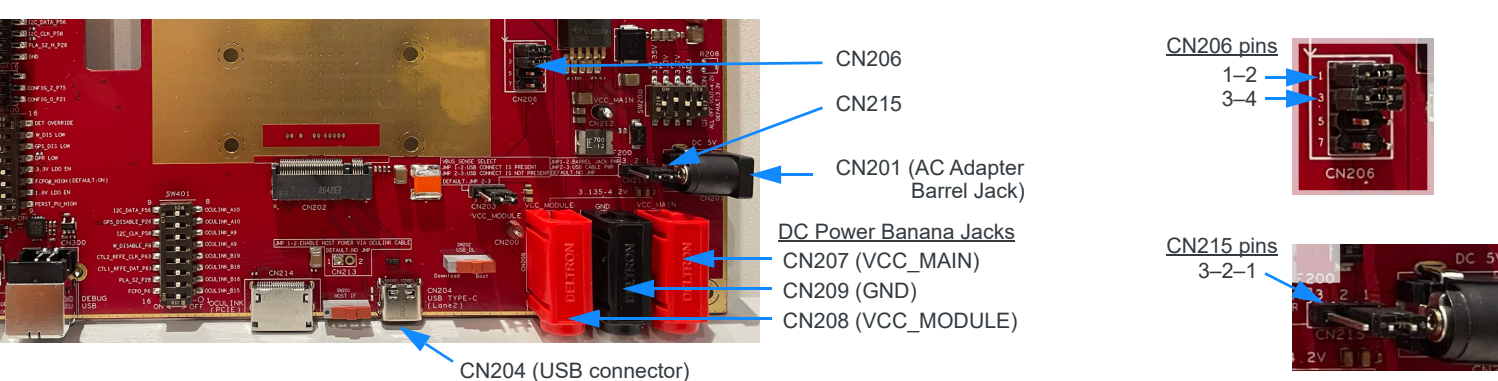

Figure 3-2: Power Supply Configuration

#### **3.2.2 Connecting the Power Supply**

When ready to power up the board and/or module:

- 1. If the module is powered separately, connect the module power supply's banana plugs to CN208 (VCC\_MODULE) and CN209 (GND).
- 2. Connect the DevKit power supply to the appropriate connector:
  - Banana plugs—Connect the supply to CN207 (VCC\_MAIN) and CN209 (GND).
  - USB—Use the custom USB Type-C to C cable (included with the DevKit) to connect the computer to CN204 (USB TYPE-C).
  - AC adapter—Connect the supply to the barrel jack CN201 (DC 5V).

# 4: M.2 Connector

The DevKit includes a 75-pin M.2 Key B socket (CN202) that supports Sierra Wireless EM91 series modules.

For M.2 pin definitions, refer to [1] EM919X/EM7690 Product Technical Specification (Doc# 41113174).

### >>> 5: Host Interface

This section describes how to select the host interface (either USB or PCIe) to use on the DevKit.

Note: Only one interface (USB or PCIe) can be enabled at any time. Selecting one interface automatically disables the other interface.

#### 5.1 USB Interface Selection

To use USB as the host interface:

 Select USB as the host interface—slide SW201 toward the USB Type-C connector (CN204). (Note—This connector supports USB2 and USB3.)

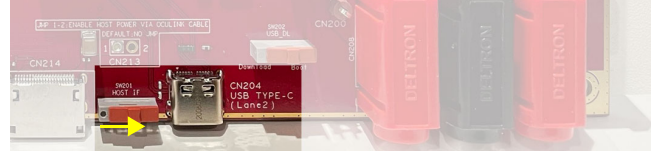

Figure 5-1: Connect Host via USB

**Important:** The USB interface supports USB3.1 Superspeed+ transfer rate when an appropriate cable is correctly oriented.

The custom USB Type-C to C cable included with the DevKit is recommended—this cable works regardless of the cable orientation. For details, see Table 1-1 on page 12.

If a standard USB Type-C to C or USB Type-A to C cable is used (not included with the DevKit), make sure it is correctly oriented:

• Standard USB Type-C to C—If the USB COM port does not enumerate, unplug the connector from the DevKit, change the orientation (turn over), and re-insert.

• Standard USB Type-A to C—If the USB COM port is limited to USB2.0 speeds, unplug the connector from the DevKit, change the orientation (turn over), and re-insert. (To check the port speed, use a test application like USBtreeview or similar.)

Note: The PCIe interface is disabled when USB is selected.

 Jump CN203 pins 1–2 to connect VBUS\_SENSE to the USB\_VBUS. (Note—This must be done to enable USB detection.)

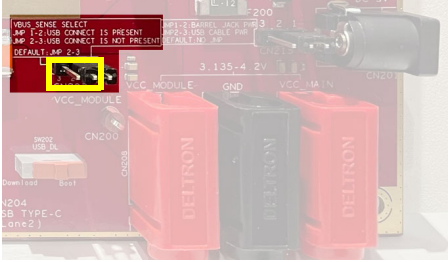

Figure 5-2: Jumper for USB

3. Set all dipswitches on SW401 to OFF.

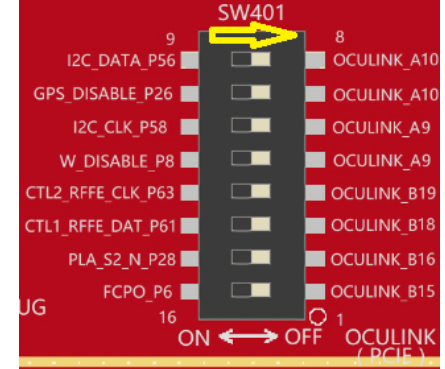

Figure 5-3: SW401 Setting for USB

4. Make sure the DevKit is configured to use the DevKit's SIM socket—see DevKit SIM Selection on page 26.

#### **5.2 PCIe Interface Selection**

Note: Information in this section is provided for completeness. Sierra Wireless is not providing the cabling or interface hardware for this interface.

To use PCIe as the host interface:

1. Select PCIe as the host interface—slide SW201 toward the PCIe connector (CN214).

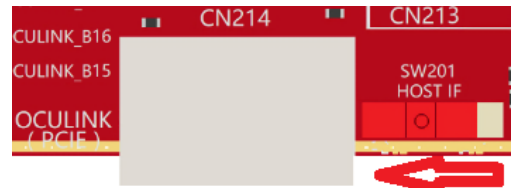

Figure 5-4: Connect Host via PCIe

- 2. Set SW401 dipswitches for your host device configuration.
  - · Desktop configuration—Set all dipswitches to Off.
  - Laptop (W\_Disable) configuration—Set dipswitches 1, 2, 3, 4, 5, 7 to On, and dipswitches 6 and 8 to Off.

| 0.1  |                 |                       |             |  |  |
|------|-----------------|-----------------------|-------------|--|--|
|      |                 | SW401                 |             |  |  |
|      |                 |                       |             |  |  |
|      | 12C_DATA_P56    |                       | OCULINK_A10 |  |  |
| GPS  | S_DISABLE_P26 🔳 |                       | OCULINK_A10 |  |  |
|      | 12C_CLK_P58 🔳   |                       | OCULINK_A9  |  |  |
| 1    | W_DISABLE_P8 💻  |                       | OCULINK_A9  |  |  |
| CTL2 | RFFE_CLK_P63    |                       | OCULINK_B19 |  |  |
| CTL1 | _RFFE_DAT_P61   |                       | OCULINK_B18 |  |  |
|      | PLA_S2_N_P28    |                       | OCULINK_B16 |  |  |
|      | FCPO_P6         |                       | OCULINK_B15 |  |  |
| UG   | 16<br>Ol        | v <del>&lt; →</del> 0 |             |  |  |

Figure 5-5: SW401 Setting for PCIe

- **3.** Make sure the DevKit is configured to use the appropriate SIM (either the DevKit's SIM socket or, if supported, the Host's SIM)—see SIM Interface on page 26.
- **4.** The DevKit includes a selectable 10K external pull-up to PCIE\_PERST\_N. To enable this pull-up, set SW400 dipswitch 8 to ON (PERST\_PU\_HIGH).

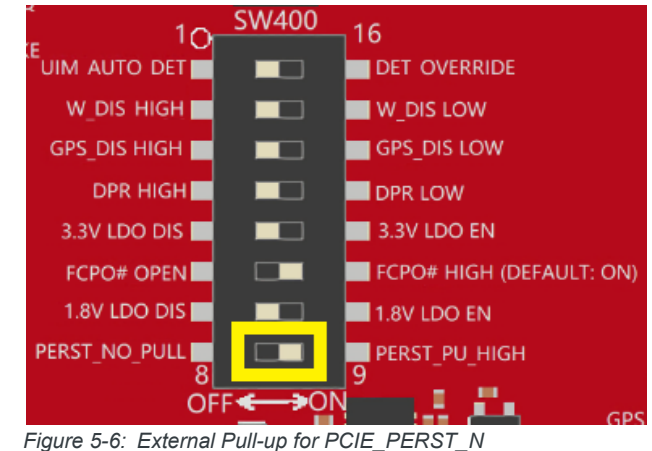

Note: As shown in Figure 5-7, the PCIE\_PERST\_N, PCIE\_CLKREQ\_N, and PCIE\_WAKE\_N signals are connected to the DevKit's LED driver, which incorporates a 47k pull-down on these 3 signals. Depopulate Q300 and Q301 to remove the pull-down. Please contact your Sierra Wireless account representative if you have any signal or timing issues on the PCIe host.

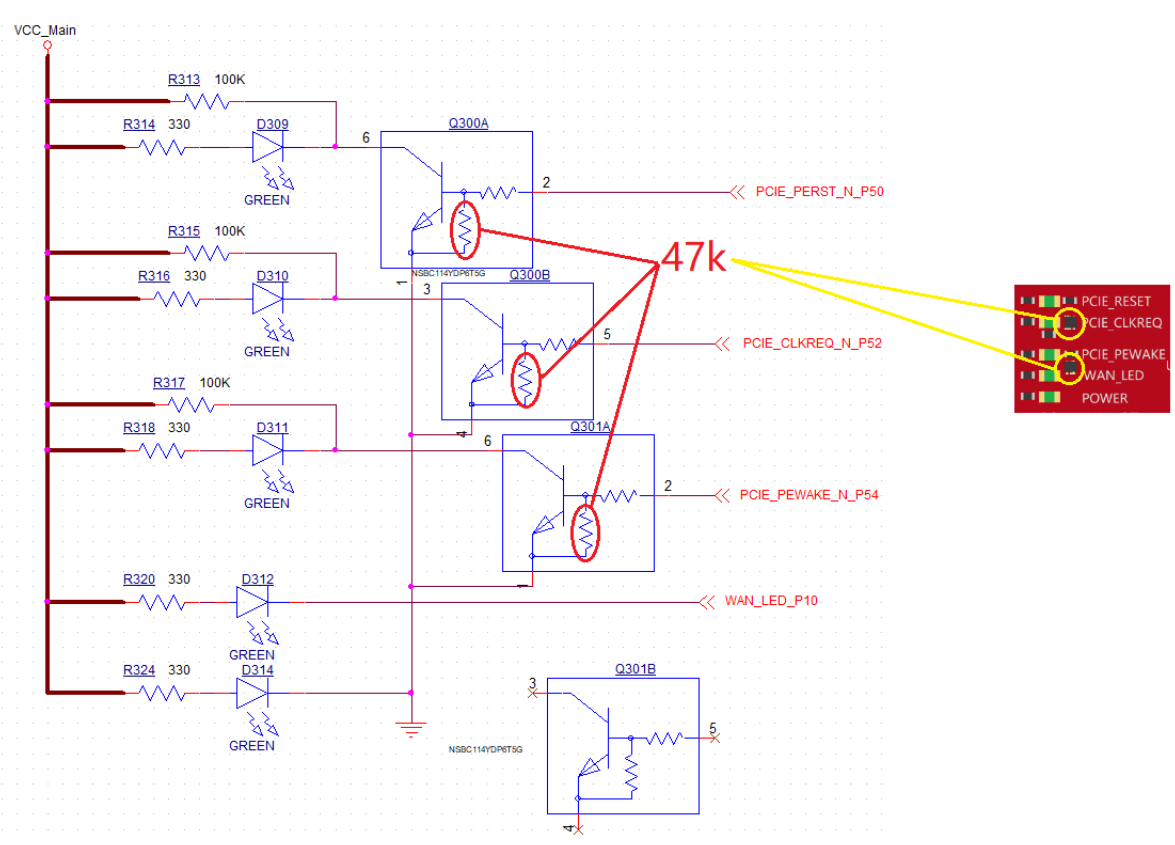

Figure 5-7: Side Effect of the LED Driver to PCIe Sideband Signals

### >> 6: SIM Interface

This section describes how to configure the SIM interface to connect to a SIM card on the DevKit or the host device, dependent on the configured Host Interface:

- USB—DevKit SIM socket only (DevKit SIM Selection). The DevKit's SIM interface cannot connect to the host device's SIM.
- PCIe—DevKit SIM socket, or host device's SIM (Host Device SIM Selection (PCIe only)) if the host uses custom hardware to carry the host SIM's signals (e.g. M.2 to OCuLink adapter board).

### 6.1 DevKit SIM Selection

To configure the SIM interface to use the DevKit's MFF SIM socket (CN302):

1. Select the SIM socket—Jump CN303~CN307 pins 1-2.

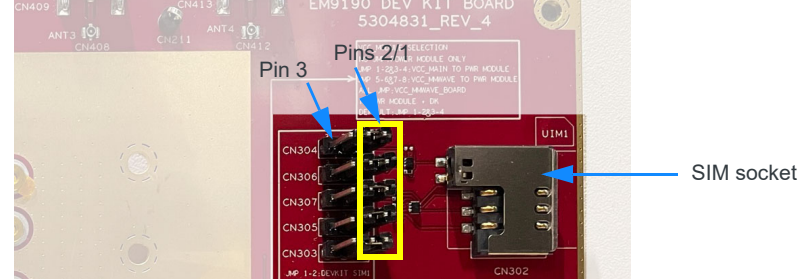

Figure 6-1: SIM Selector Configuration for use with DevKit SIM socket

2. Insert a SIM card in the SIM connector (CN302).

Note: The SIM chamfer (angled corner) faces the board edge when the SIM card is inserted.

### 6.2 Host Device SIM Selection (PCIe only)

Note: This option is for Sierra Wireless internal use only.

To enable the DevKit to use the host device's SIM, PCIe must be used for the host interface, and the host must use custom hardware (not supplied by Sierra Wireless) to carry its SIM signals to the DevKit.

To configure the SIM interface to use the host device's SIM:

1. Select the host device's SIM—Jump CN303~CN307 pins 2–3.

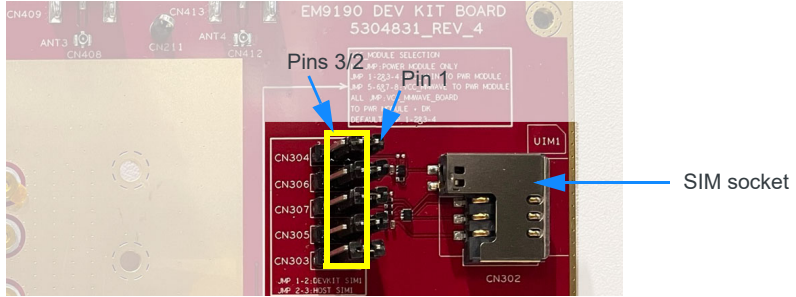

Figure 6-2: SIM Selector Configuration for use with Host device SIM

# >>> 7: Control Signals and Indicators

This section describes the DevKit's control functionality (buttons, LEDs).

### 7.1 Buttons

The DevKit provides buttons to reset the module and reset the PCIe bus.

#### 7.1.1 Module Reset

To hard reset the EM91 series embedded module, press (for  $\sim$ 0.5 s) and release the MODULE RESET button (SW301).

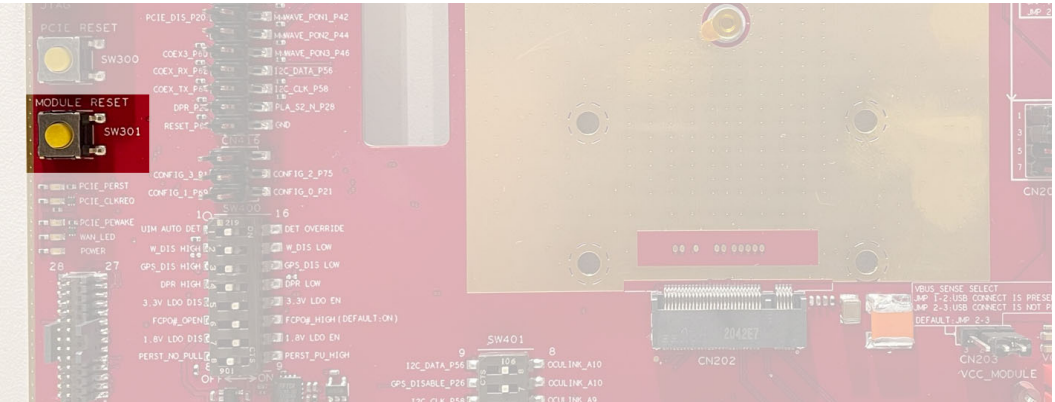

Figure 7-1: Module Reset Button

#### 7.1.2 PCIe Reset

This button is reserved. Do not use.

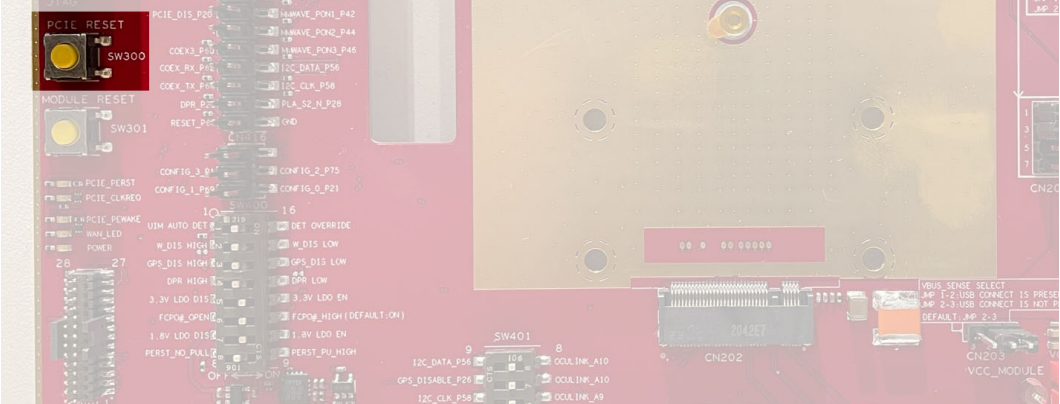

Figure 7-2: PCIe Reset Button

7

### 7.2 LEDs

The DevKit uses green LEDs to indicate the logic states of the signals listed in Table 7-1.

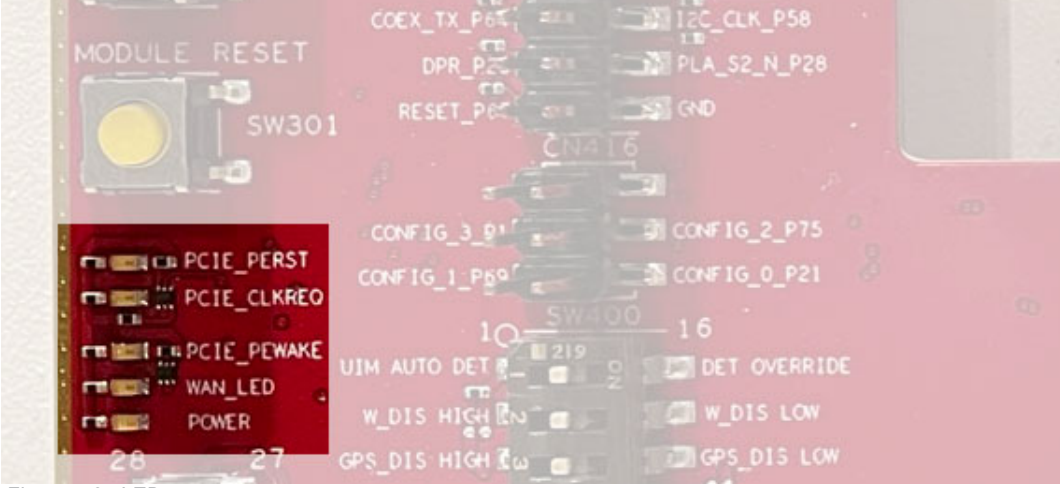

Figure 7-3: LEDs

Table 7-1: Logic State Indicator LEDs

|             |                | Logic state |         |                                                                                                    |
|-------------|----------------|-------------|---------|----------------------------------------------------------------------------------------------------|
| LED Name    | Module Signals | LED On      | LED Off | Description                                                                                                    |
| PCIE_RESET  | PCIE_PERST_N   | High        | Low     | On—Signal is high (not active)<br>Off—Signal is low (active)                                                                            |
| PCIE_CLKREQ | PCIE_CLKREQ_N  | High        | Low     | On—Signal is high (not active)<br>Off—Signal is low (active)                                                                            |
| PCIE_PEWAKE | PCIE_PEWAKE_N  | High        | Low     | On—Signal is high (not active)<br>Off—Signal is low (active)                                                                            |
|             |                |             |         | On—Signal is low (active)<br>Off—Signal is high (not active)                                                                            |
| WAN_LED     | WWAN_LED#      | Low         | Hi-Z    | Note: To test this signal (toggle the LED on/off), use<br>AT!LEDTEST=0, <state> (where <state>: 0=ON, 1=OFF).</state></state>           |
|             |                |             |         | <i>Note:</i> Functionality for this LED is factory-configurable.<br>Contact your Sierra Wireless account representative for<br>details. |
| POWER       | VCC            | High        | Low     | On—DevKit is powered on<br>Off—DevKit is powered off                                                                                    |

# >>> 8: RF Ports

This section describes the DevKit's RF ports (5G NR Sub-6, 4G LTE, 3G and GNSS).

### 8.1 5G NR Sub-6/LTE/3G/GNSS

The DevKit includes four SMA (female) RF connectors bridged to MHF4 (female) connectors. MHF4 cables (included) are used to connect the RF ports to the module for 5G NR Sub-6/LTE/3G/GNSS connections:

- ANT1 (CN407)—Connect to EM module's AUX connector.
- ANT2 (CN411)—Connect to EM module's MIMO2 connector.
- ANT3 (CN409)—Connect to EM module's MIMO1 connector.
- ANT4 (CN413)—Connect to EM module's MAIN connector.

For cable descriptions and part numbers, refer to [3] EM919x/EM7690 Development Kit Quick Reference (Doc# 5306360).

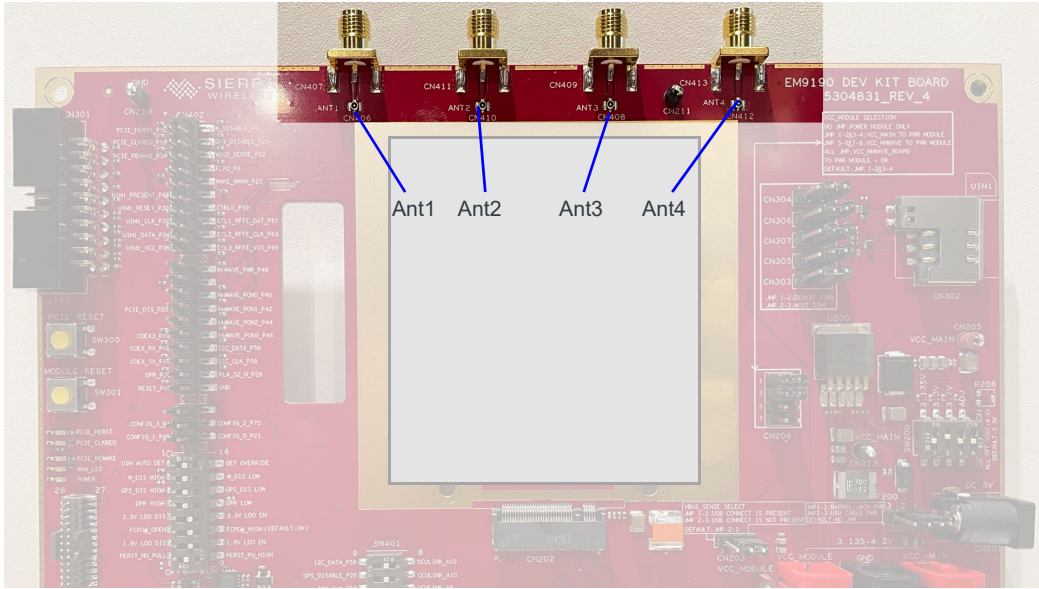

Figure 8-1: RF Connectors

### 8.2 RF Performance

The EM91 Development Kit includes four paddle antennas (Panorama PWB-6-60-RSMAP).

For optimal MIMO performance using these antennas, use the following orientations to achieve good antenna-to-antenna isolation:

Best performance—Antennas oriented above and below the PCB

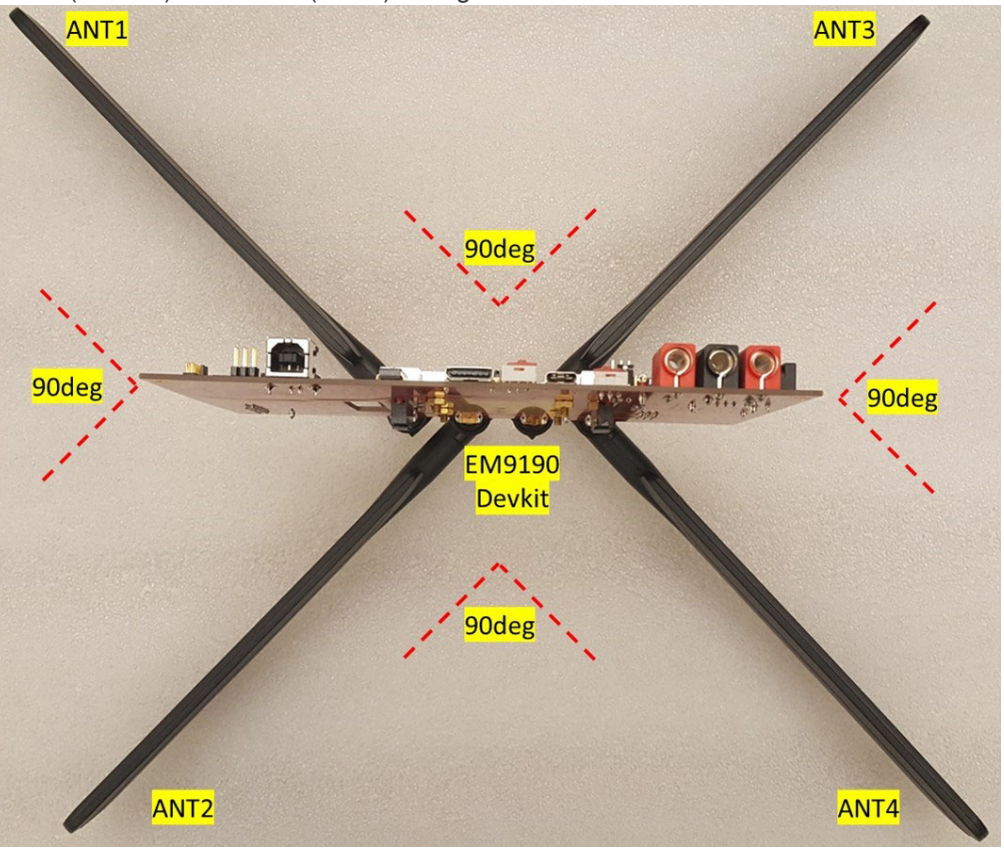

Separate all antennas by 90°. Position ANT1 (AUX) and ANT3 (MIMO1) facing up, and ANT2 (MIMO2) and ANT4 (MAIN) facing down.

Figure 8-2: Antenna Positioning—Optimal Performance

 Good performance—All antennas oriented above the PCB Separate all antennas by 36°.

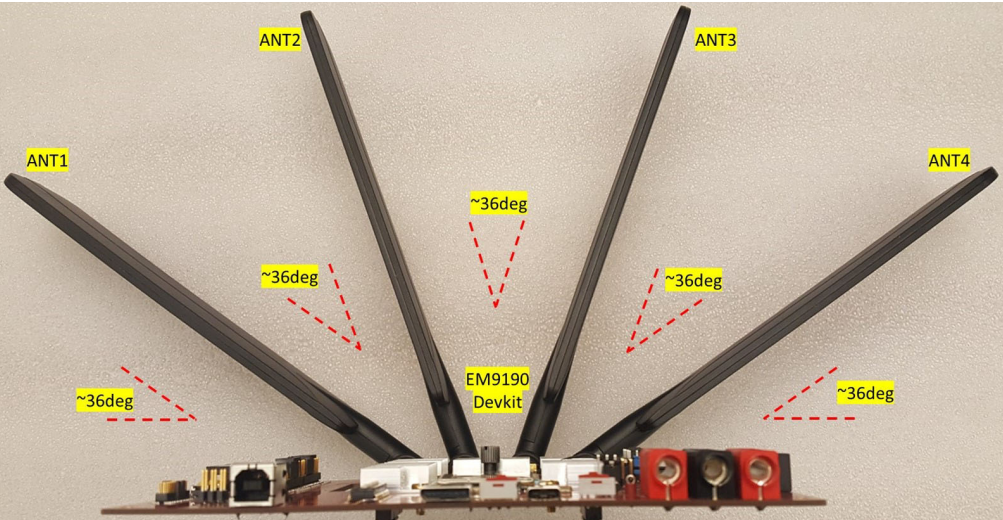

Figure 8-3: Antenna Positioning—Good Performance

# >> 9: Thermal

EM91 series embedded modules can generate significant amounts of heat, especially when transmitting large quantities of data. To mitigate thermal impact to the module, a heat sink is required, as shown in Figure 9-1 and Figure 9-2.

For additional information, refer to [2] EM9190 Thermal Application Note (Doc# 2174257).

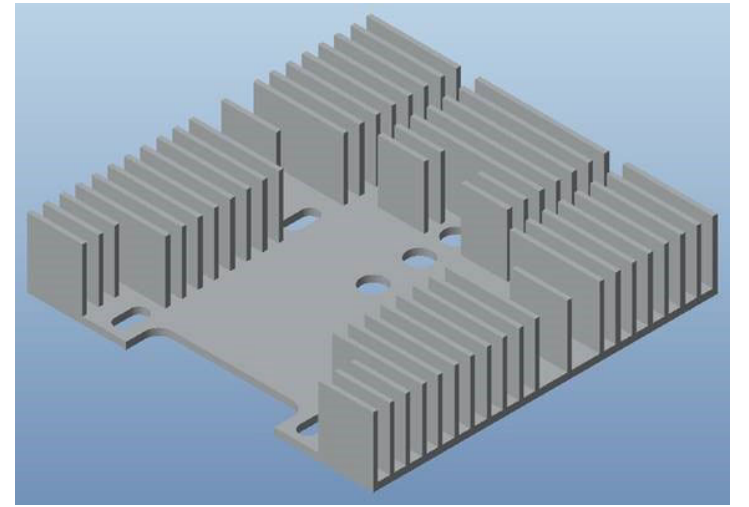

Figure 9-1: EM9190 Heatsink

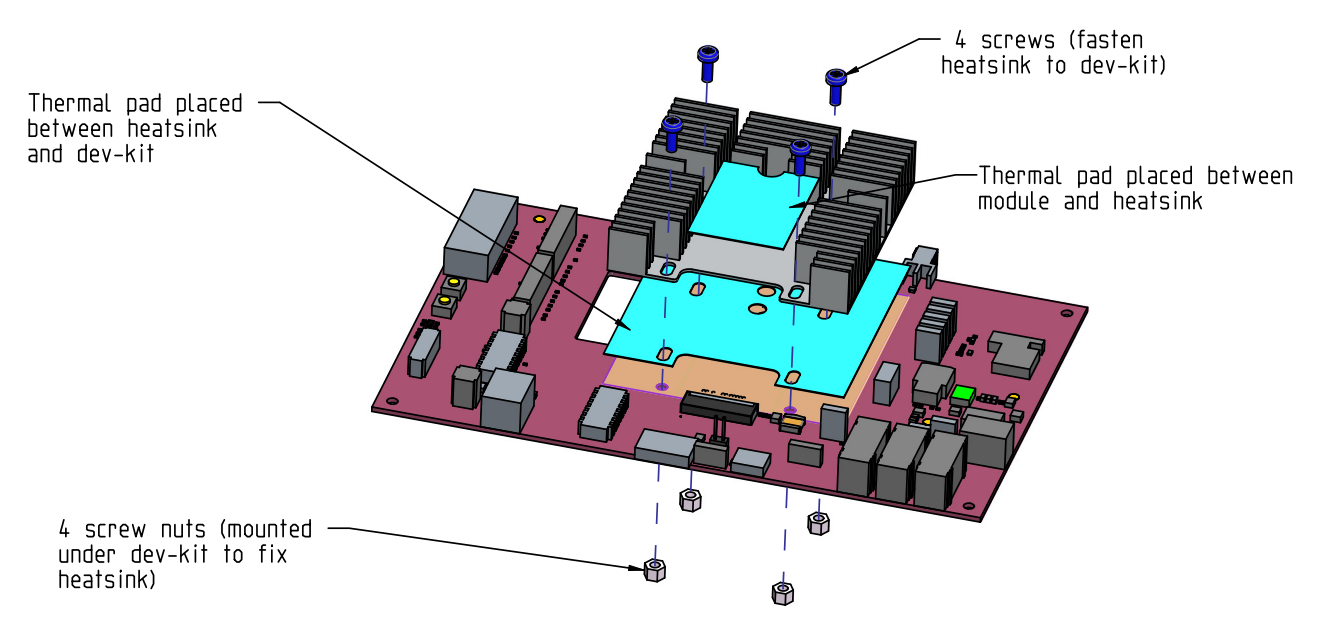

Figure 9-2: Heatsink Assembly

# A: Abbreviations

#### Table A-1: Abbreviations and Definitions

| Abbreviation<br>or Term | Definition                                                                                                    |  |
|-------------------------|----------------------------------------------------------------------------------------------------|--|
| 5G NR                   | 5G New Radio                                                                                                    |  |
| ADC                     | Analog to Digital Converter                                                                                                    |  |
| ADJ                     | Adjustable                                                                                                    |  |
| CLK                     | Clock                                                                                                    |  |
| DK                      | Development Kit                                                                                                    |  |
| DPR                     | Dynamic Power Reduction                                                                                                    |  |
| ESD                     | Electrostatic Discharge                                                                                                    |  |
| GND                     | Ground                                                                                                    |  |
| GNSS                    | Global Navigation Satellite Systems (GPS, GLONASS, BeiDou, and Galileo)                                                                                          |  |
| GPIO                    | General Purpose Input Output                                                                                                    |  |
| Host                    | Typical refers to the electrical interface source/master                                                                                                    |  |
| 12C                     | Inter IC Control bus                                                                                                    |  |
| I/O                     | Input/output                                                                                                    |  |
| LED                     | Light Emitting Diode                                                                                                    |  |
| LTE                     | Long Term Evolution                                                                                                    |  |
| M.2                     | Formerly called Next Generation Form Factor (NGFF)                                                                                                    |  |
| NC                      | No connect                                                                                                    |  |
| OCuLink                 | A small form factor Optical or Copper x4 PCI Express cable Link, targeting mobile and systems with small faceplate areas, for both external and internal cabling |  |
| PCle                    | PCI Express <sup>®</sup>                                                                                                    |  |
| PTS                     | Product Technical Specification                                                                                                    |  |
| RXD                     | Receive Data                                                                                                    |  |
| SIM                     | Subscriber Identity Module                                                                                                    |  |
| Sub-6                   | Sub 6 GHz                                                                                                    |  |
| TXD                     | Transmit Data                                                                                                    |  |
| UART                    | Universal Asynchronous Receive Transmit                                                                                                    |  |
| USB                     | Universal Serial Bus                                                                                                    |  |

# >>> B: References

This guide deals specifically with hardware integration issues that are unique to AirPrime embedded modules.

The Sierra Wireless documents listed below are available from www.sierrawireless.com. For additional documents describing embedded module design, usage, and integration issues, contact your Sierra Wireless account representative.

### **B.1 Sierra Documents**

- [1] EM919X/EM7690 Product Technical Specification (Doc# 41113174)
- [2] EM9190 Thermal Application Note (Doc# 2174257)
- [3] EM919x/EM7690 Development Kit Quick Reference (Doc# 5306360)

# C: Schematics and PCA Drawing

This section contains DevKit schematics and PCA drawings.

#### Table C-1: ECAD Drawing

| Project Name   | SCH PN  | PCB PN   | PCA PN  |
|----------------|---------|----------|---------|
| EM9190 DEV.KIT | 5304830 | 43048301 | 5304828 |

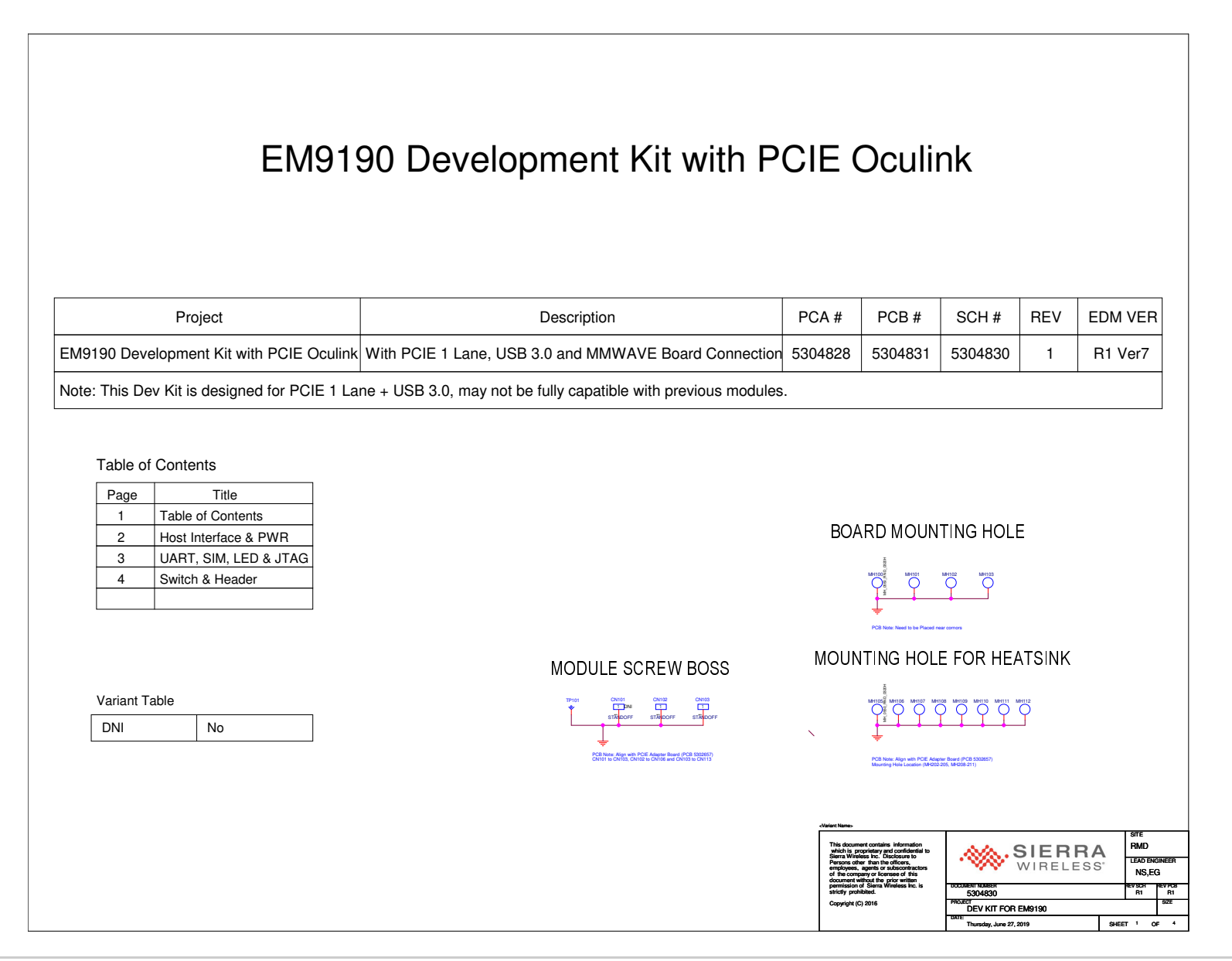

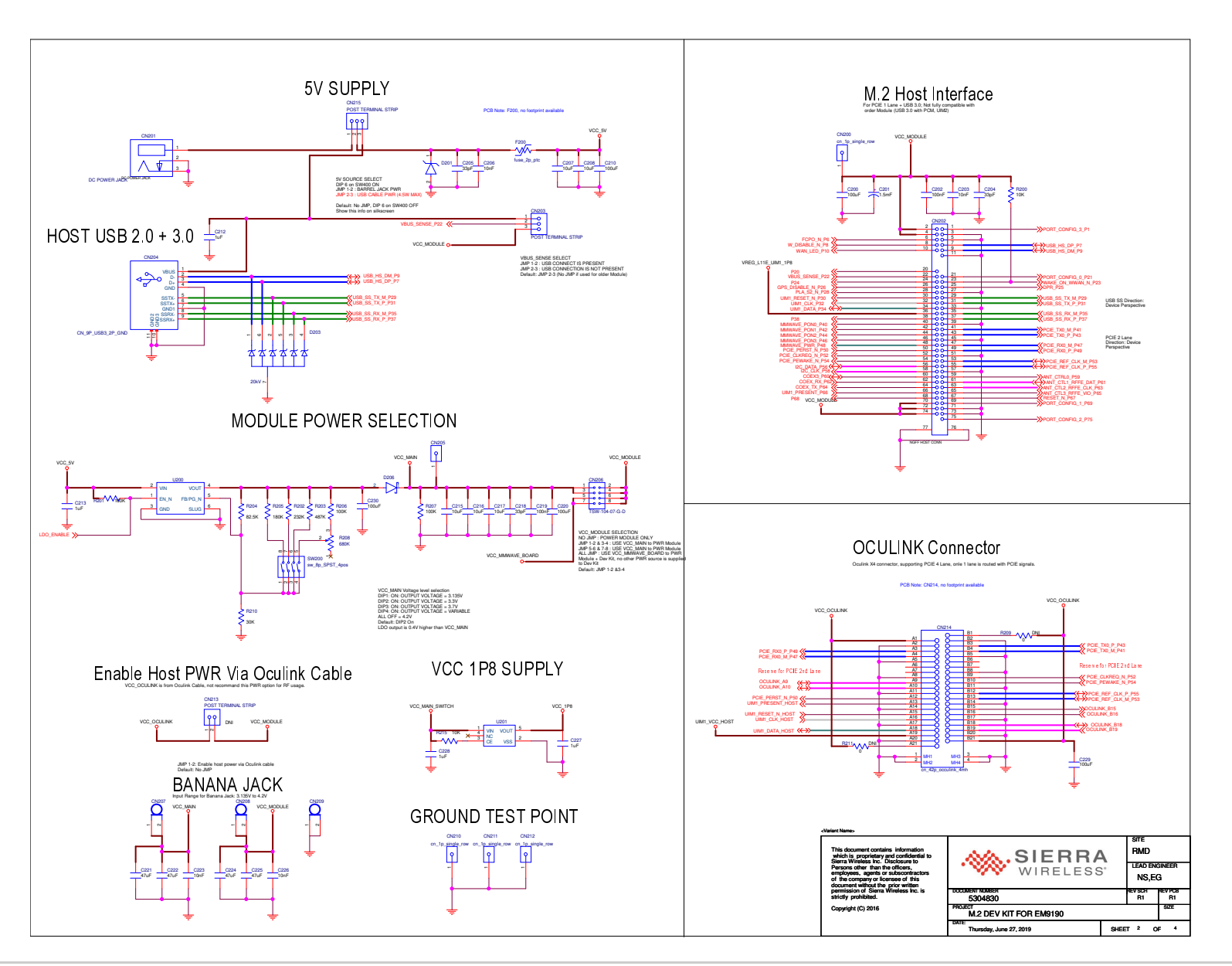

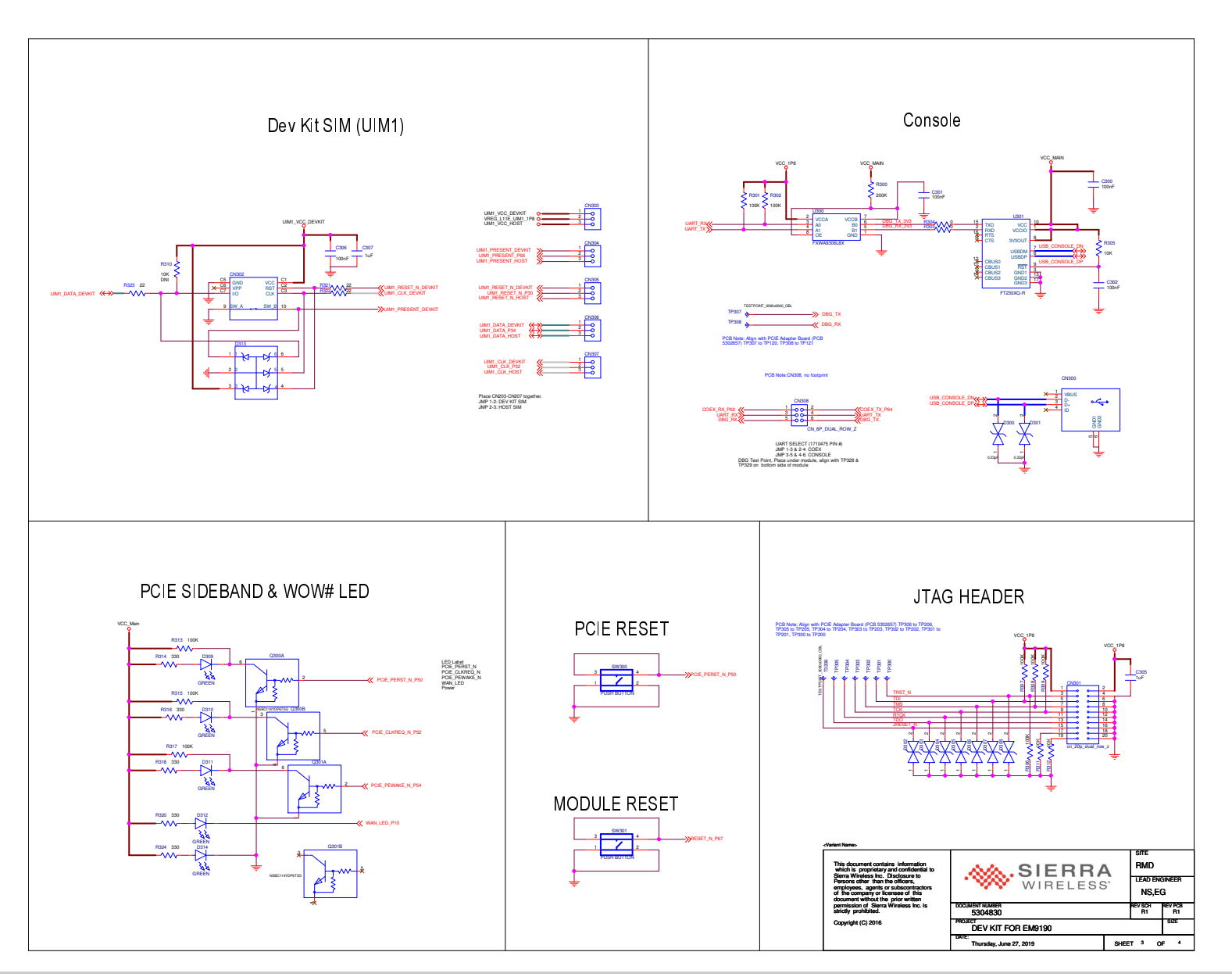

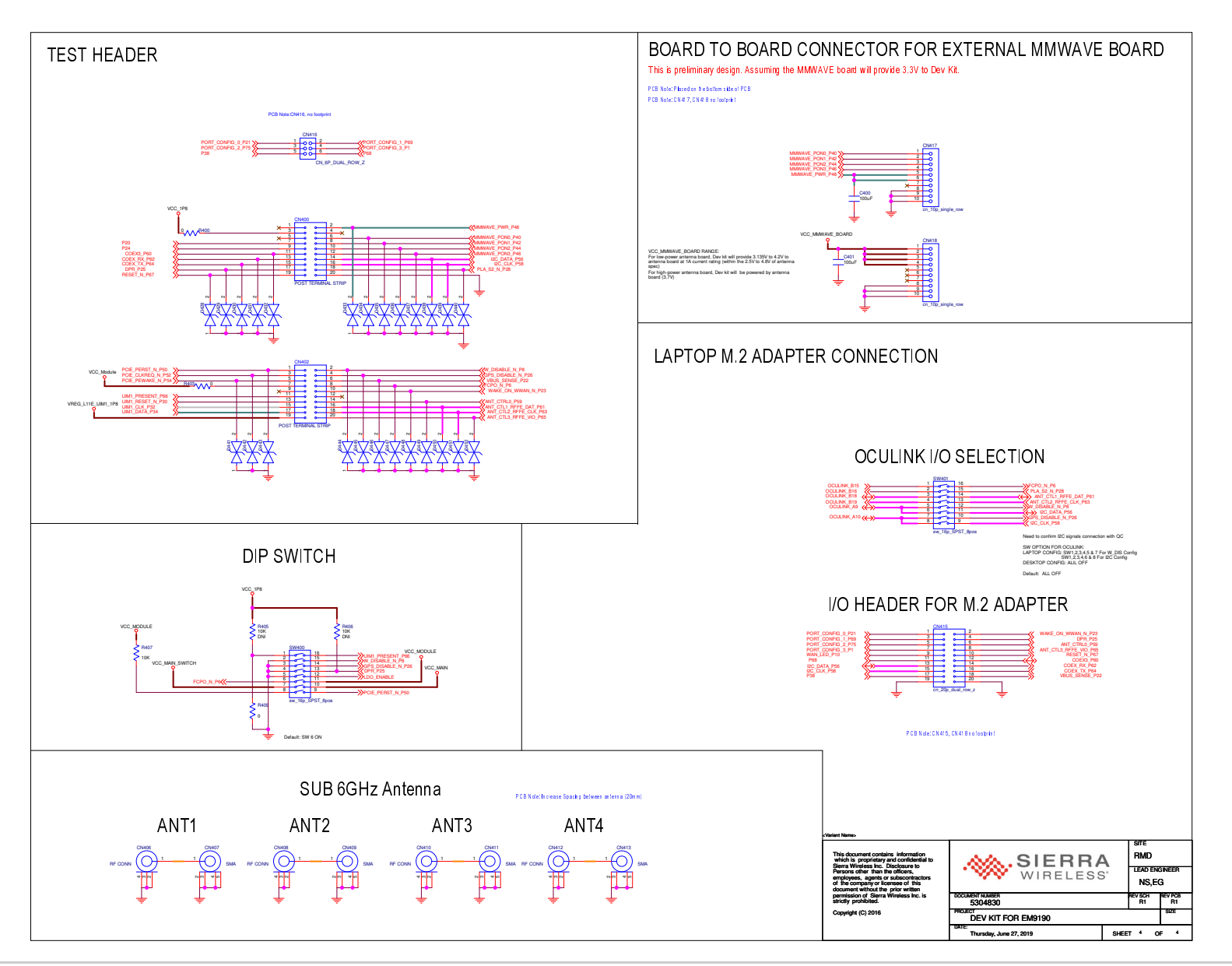

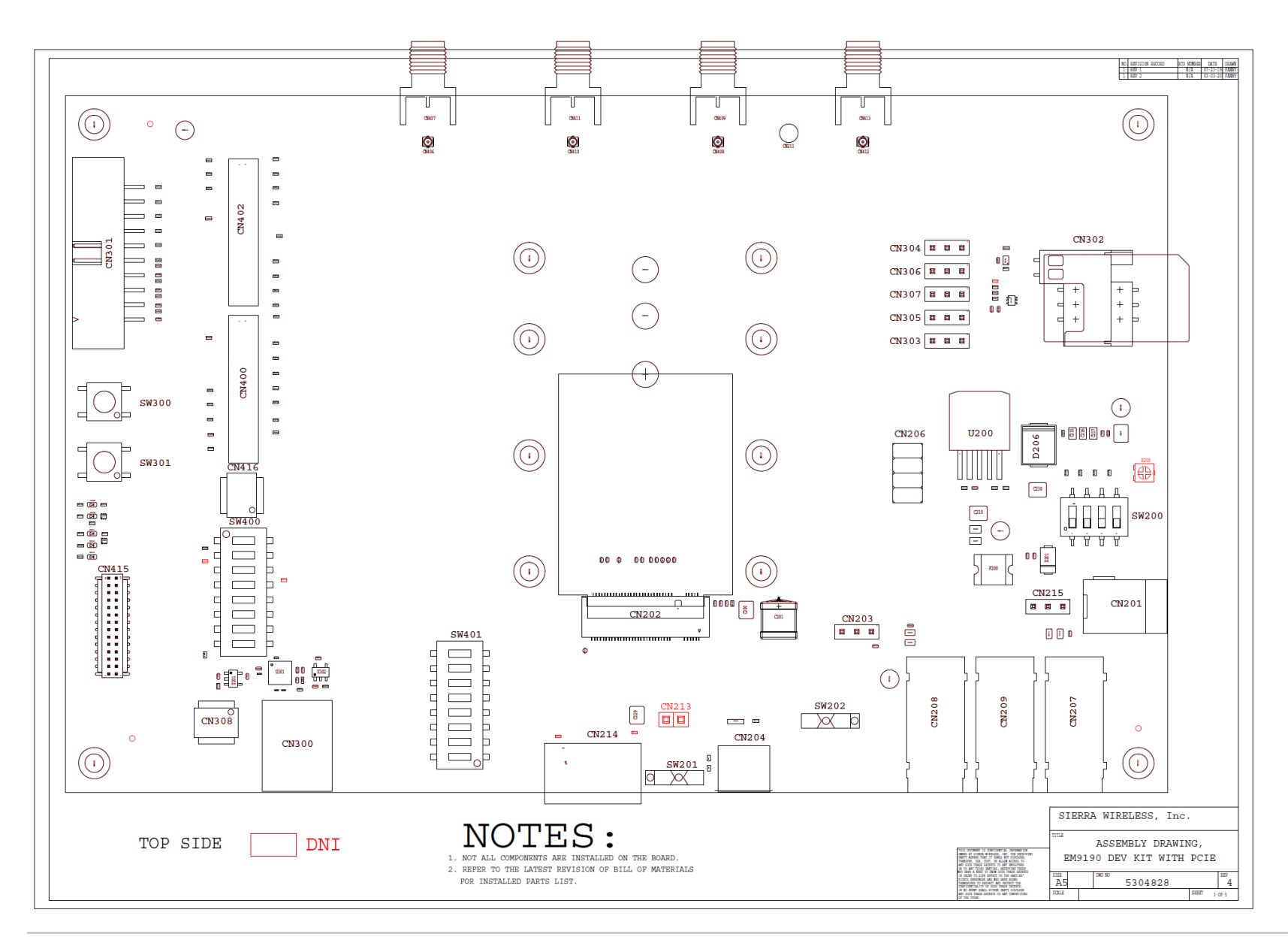

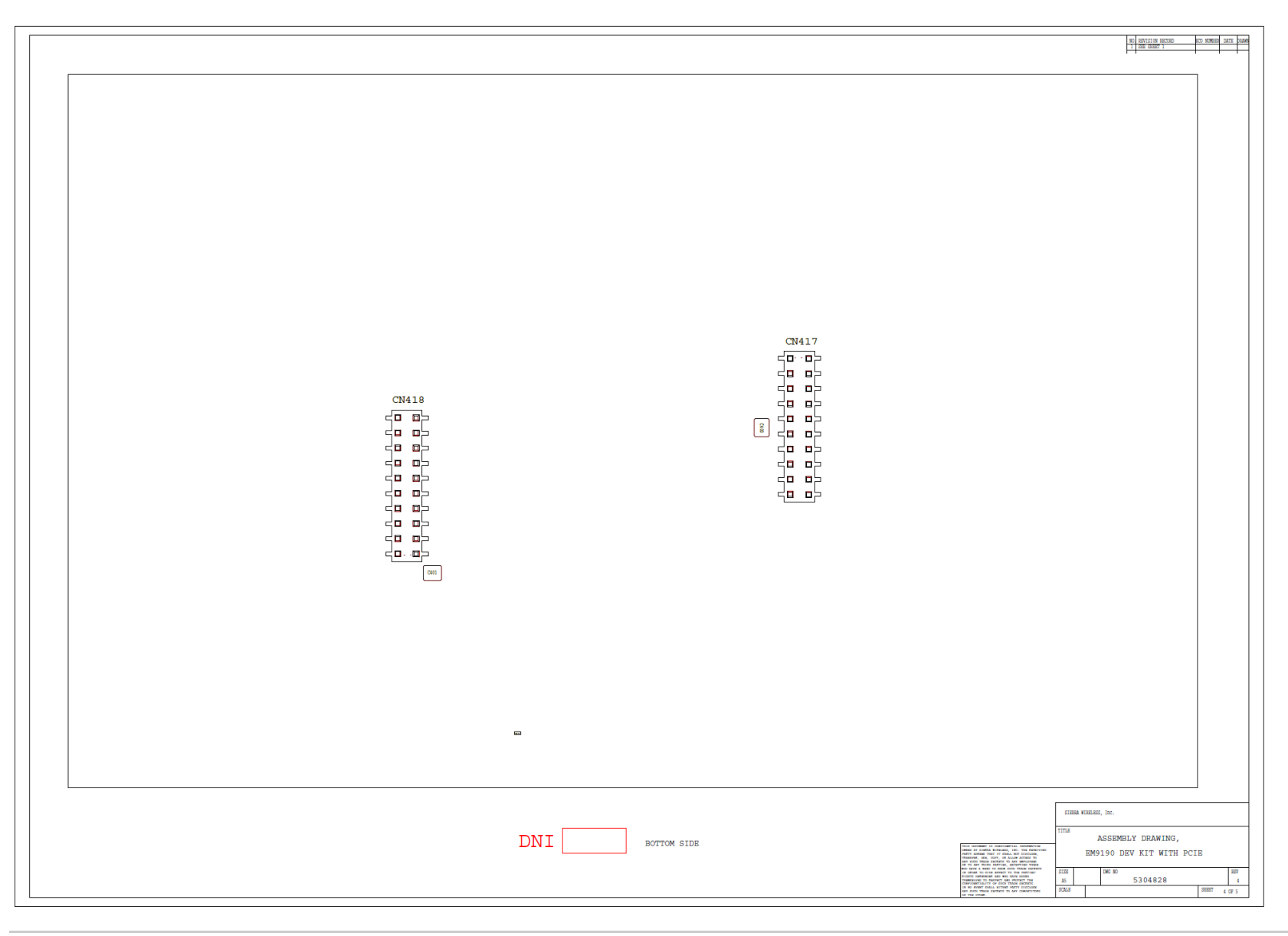